## **Walk-through of Financial Report Templates**

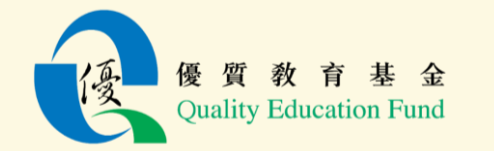

## **Table of Contents**

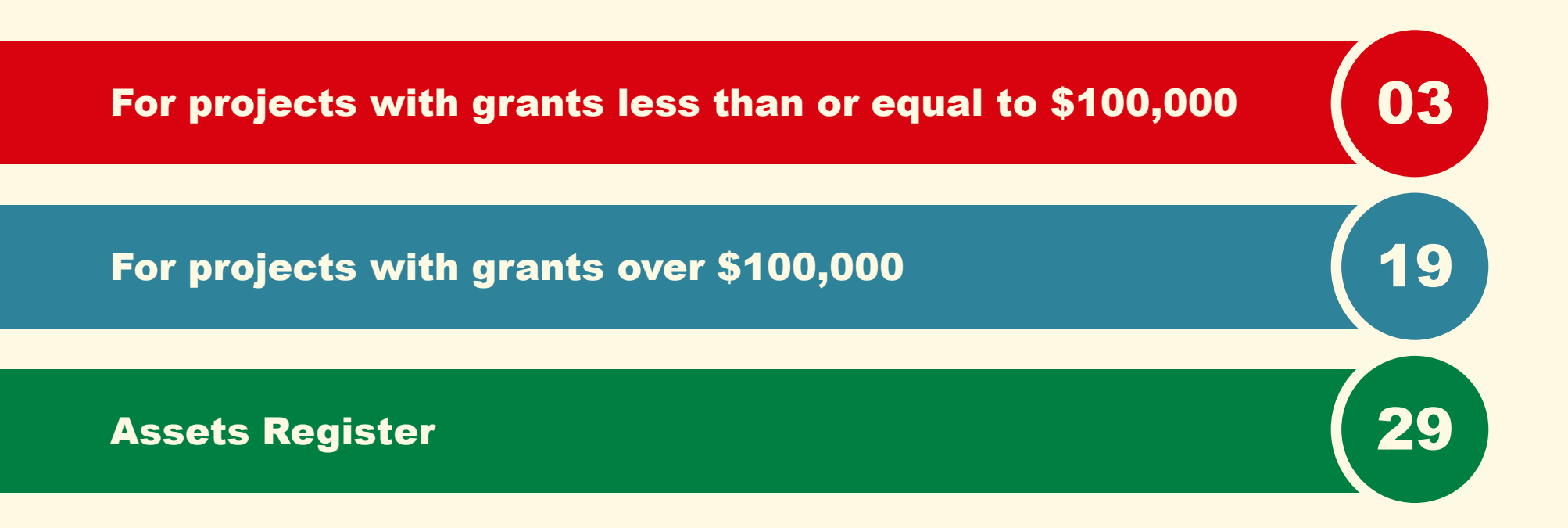

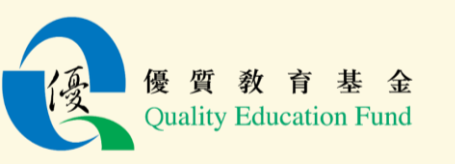

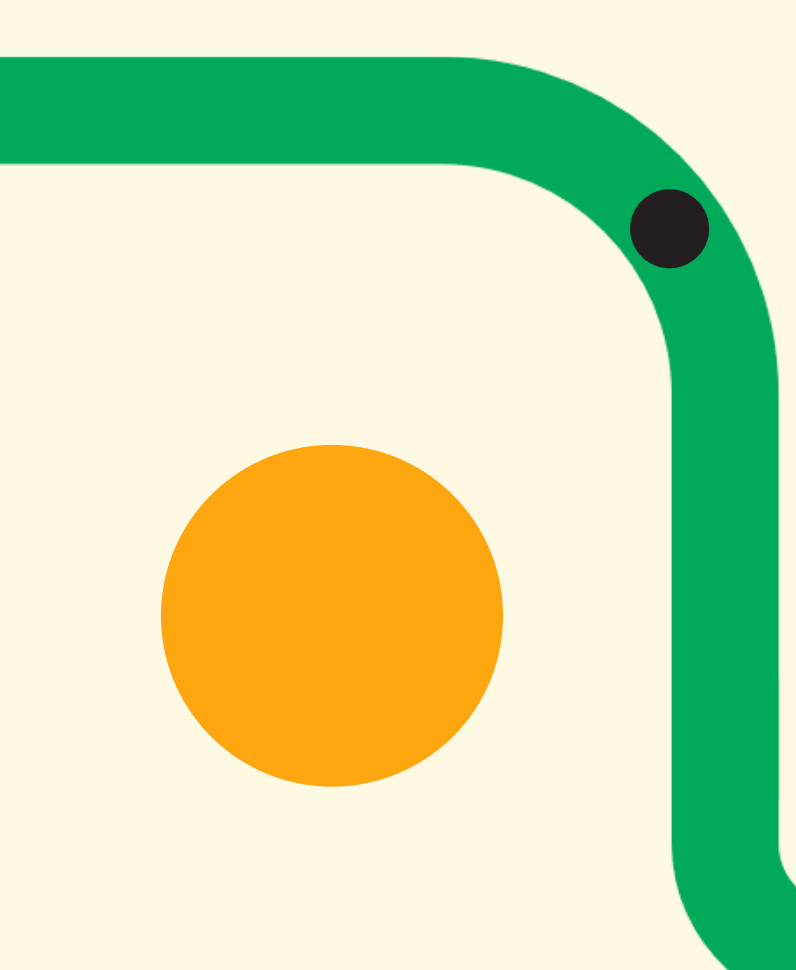

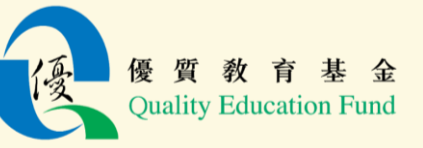

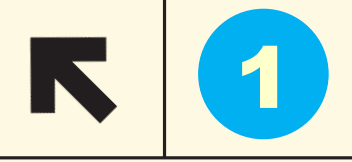

### **"Summary" tab**

| _             |      |                     |             |                   |                    |                |                     |              |              |                |             |             |
|---------------|------|---------------------|-------------|-------------------|--------------------|----------------|---------------------|--------------|--------------|----------------|-------------|-------------|
|               | Α    | В                   | С           | D                 | E                  | F              | G                   | H            |              | I              | J           | K           |
| 1             |      | <b>Ouality</b> Ed   | lucatio     | n Fund (          | ("OEF") I          | Project F      | Tinancial H         | Renort       |              |                |             |             |
| $\frac{1}{2}$ | -    | Quanty Et           |             |                   |                    | i ojece i      |                     | upon         |              |                |             |             |
| 2             |      | Plaasa fill in l    | viabliabt   | tod fields or     | alv                |                |                     |              |              |                |             |             |
| 3             | -    | 1 lease ini in i    | ngungu      | ieu neius oi      | пу.                |                |                     |              |              |                |             |             |
| 4             | -    | Mana a Cala a I     | ,           |                   |                    |                |                     |              |              |                |             |             |
| 5             | 1.   | Name of School      | /           |                   |                    |                |                     |              |              |                |             |             |
| 2             | -    | Organisation :      |             |                   |                    |                |                     |              |              |                |             |             |
| 6             |      |                     |             |                   |                    |                |                     |              | _            |                |             |             |
| $\frac{7}{7}$ | 2.   | Project No. :       |             |                   |                    |                |                     |              | (For e       | xample: 2023   | 0001, 22/17 | /01, 01/17) |
| 8             | -    |                     |             |                   |                    |                |                     |              |              |                |             |             |
| 9             | 3.   | Project Title :     |             |                   |                    |                |                     |              |              |                |             |             |
| 10            |      |                     |             |                   |                    |                |                     |              |              |                |             |             |
| 11            |      |                     |             |                   |                    |                |                     |              |              |                |             |             |
| 12            |      |                     |             |                   |                    |                |                     |              |              |                |             |             |
| 13            | 4.   | Project Start Da    | ite:        |                   |                    | Pr             | oject End Date:     |              |              |                |             |             |
| 14            |      |                     |             |                   |                    |                |                     |              |              |                |             |             |
|               | s    | According to the    | e Schedule  | in the Propos     | sal, do you need   | to submit th   | ıe Interim          |              | (Nos /       | No)            |             |             |
| 15            | 5.   | Financial Repor     | t?          |                   |                    |                |                     |              | (1657        | NO)            |             |             |
| 16            |      |                     |             |                   |                    |                |                     |              |              |                |             |             |
| 17            | 6.   | Frequency of su     | bmitting fi | inancial repor    | ts                 |                |                     |              | (6 moi       | nths / 1 year) |             |             |
| 18            |      |                     |             |                   |                    |                |                     |              |              |                |             |             |
| 19            | 7.   | Approved Budge      | et (Please  | fill in the lates | st / revised amo   | unt, if applic | able.)              |              |              |                |             |             |
| 20            |      | Staff Cost          |             |                   |                    |                |                     |              |              |                |             |             |
| 21            |      | General Expenses    | 5           |                   |                    |                |                     |              |              |                |             |             |
| 22            |      | Equipment           |             |                   |                    |                |                     |              |              |                |             |             |
| 23            |      | Services            |             |                   |                    |                |                     |              |              |                |             |             |
| 24            |      | Works               |             |                   |                    |                |                     |              |              |                |             |             |
| 25            |      | Others: Continger   | ncy (Please | e amend if not    | "Contingency")     |                |                     |              |              |                |             |             |
| 26            |      |                     |             |                   |                    | _              |                     | _            |              |                |             |             |
| 27            |      | Grant Released      |             |                   |                    | _              | -                   | _            |              |                |             |             |
| 28            |      |                     |             |                   |                    |                |                     |              |              |                |             |             |
| 29            | 8.   | Please submit th    | e followin  | g Interim Fina    | ancial Reports a   | nd Certifica   | te of Completio     | n:           |              |                |             |             |
| 30            |      | (Please click the l | nyperlink b | elow and fill i   | n the highlighted  | fields.        |                     |              |              |                |             |             |
| 31            |      | The report cover p  | period stat | ed in the Propo   | osal / the terms a | nd conditions  | s set out in the Ag | greement sha | all prevail. |                |             |             |
| 32            |      | In case of discrep  | ancies, ple | ase amend the     | report period aft  | er clicking be | low hyperlink.)     |              |              |                |             |             |
| 33            |      | From                | То          |                   |                    |                |                     |              |              |                |             |             |
| 34            |      |                     |             | 1 st Interim F    | inancial Report    | 5              | Sec I i (1)         | Sec I ii (1) | Sec II       | (1)            | 1           | 1           |
|               | •    | Summary             | Secli       | (1) Sec Lii       | (1) Sec II (1)     | Sec Li (2)     | Sec Lii (2)         | Sec II (2)   | Sec Li (3)   | Sec Lii (3)    | Sec II (3)  | Secli(4     |
| Ē             | 質    | 教育基                 | 金           |                   |                    |                |                     |              |              |                |             |             |
| Dua           | lity | Education F         | Fund        |                   |                    |                |                     |              |              |                |             |             |
|               |      |                     |             |                   |                    |                |                     |              |              |                |             |             |

Fill in the fields highlighted in yellow in accordance with the project proposal

1

### "Summary" tab

| Γ       | Quality Education                  | Fund ("QEF") Project Fina | ancial Report     |           |                                                                 |                                                                                                    |
|---------|------------------------------------|---------------------------|-------------------|-----------|-----------------------------------------------------------------|----------------------------------------------------------------------------------------------------|
|         | Please fill in highlighted         | l fields only.            |                   |           |                                                                 |                                                                                                    |
| 1.      | Name of School /<br>Organisation : | ABC Primary School        |                   |           |                                                                 |                                                                                                    |
| 2.      | Project No. :                      | 2021/9999                 |                   |           | (For example: 2023/0001                                         |                                                                                                    |
| 3.      | Project Title :                    | STEAM Project             |                   | Г         |                                                                 |                                                                                                    |
|         |                                    |                           |                   |           |                                                                 | <u>SCHEDULE I</u><br>PROPOSAL                                                                                                    |
| 4.      | Project Start Date:                | 2022/9/1                  | Project End Date: | 2024/8/31 | <u>Summary of Propos</u>                                        | <u></u>                                                                                                    |
|         |                                    |                           |                   |           | Name of Project                                                 | : STEAM Project                                                                                                    |
|         |                                    |                           |                   |           | Reference Number                                                | : EDB/QEF 2021/9999                                                                                                    |
|         |                                    |                           |                   |           | A: Objectives                                                   | : Strengthen students' ability to integrate and apply<br>knowledge and skills across different STEM<br>disciplines, and to nurture their creativity,<br>collaboration and problem solving skills, as well as to<br>foster their innovation and entrepreneurial spirit |
| 優<br>Qu | 質 教 育 基 金<br>ality Education Fund  |                           |                   |           | <b>B. Action Plan</b><br>Implementation Date<br>Completion Date | e : 01 September 2022<br>: 31 August 2024                                                                                                    |

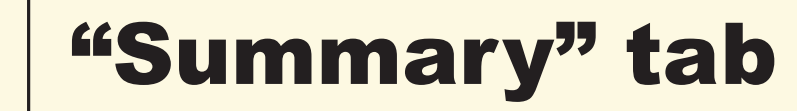

| 5. | According to the Schedule in the Proposal, do you need to submit the Interim Financial<br>Report? | Yes    | (Yes / No)          |
|----|---------------------------------------------------------------------------------------------------|--------|---------------------|
| 6. | Frequency of submitting financial reports                                                         | 1 year | (6 months / 1 year) |

| aport submission schedulo                         |                                |                                                                                                    | Schedule      |  |  |  |  |
|---------------------------------------------------|--------------------------------|----------------------------------------------------------------------------------------------------|---------------|--|--|--|--|
| Project Manage                                    | ement                          | Financial Management                                                                                                 |               |  |  |  |  |
| (Should be submitted via the<br>Management System | 'Electronic Project<br>(EPMS)) | (Hard copy together with supporting documents<br>should be submitted to the QEF Secretariat by<br>mail or in person) |               |  |  |  |  |
| Type of report and<br>reporting period            | Report due on                  | Type of report and<br>reporting period                                                                               | Report due on |  |  |  |  |
| Progress Report                                   | 30/09/2023                     | Interim Financial Report                                                                                             | 30/09/2023    |  |  |  |  |
| 01/09/2022 - 31/08/2023                           | -                              | 01/09/2022 - 31/08/2023                                                                                              |               |  |  |  |  |
| Final Report                                      | 30/11/2024                     | Final Financial Report                                                                                               | 30/11/2024    |  |  |  |  |
| 01/09/2023 - 31/08/2024                           | -                              | 01/09/2023 - 31/08/2024                                                                                              |               |  |  |  |  |

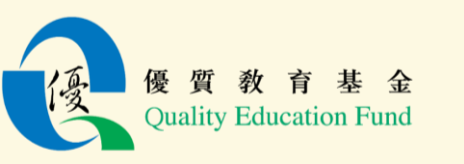

1

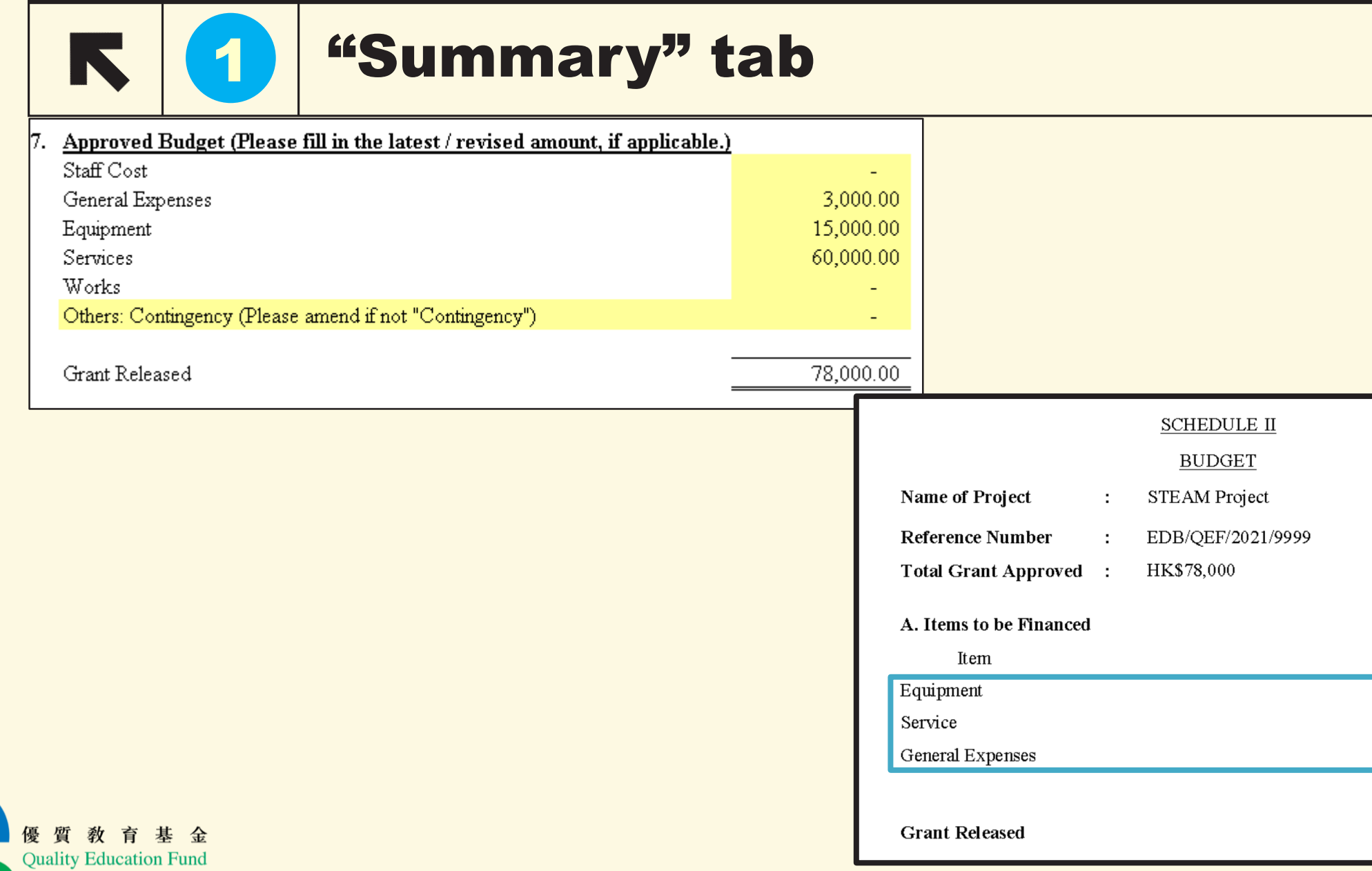

Amount

\$15,000

\$60,000

\$3,000

\$78,000

## **Interim Financial Report**

| 8 | Please submit    | t the followin | g Interim Financial Reports and | Certificate of Compl | etion:              |                        |                    |
|---|------------------|----------------|---------------------------------|----------------------|---------------------|------------------------|--------------------|
|   | (Please click th | ne hyperlink b |                                 |                      |                     |                        |                    |
|   | The report cov   | er period stat | orevail.                        |                      |                     |                        |                    |
|   | In case of disc  | repancies, ple |                                 |                      |                     |                        |                    |
|   | From             | То             |                                 |                      |                     |                        |                    |
|   | 2022/9/1         | 2023/8/31      | 1st Interim Financial Report    | Sec I i (1)          | <u>Sec I ii (1)</u> | <u>Sec II (1)</u>      |                    |
|   | N/A              | N/A            | 2nd Interim Financial Report    |                      |                     |                        |                    |
|   | N/A              | N/A            | 3rd Interim Financial Report    |                      |                     |                        |                    |
|   | N/A              | N/A            | 4th Interim Financial Report    |                      |                     |                        |                    |
|   | N/A              | N/A            | 5th Interim Financial Report    |                      |                     |                        |                    |
|   | N/A              | N/A            | 6th Interim Financial Report    |                      |                     |                        |                    |
|   | N/A              | N/A            | 7th Interim Financial Report    |                      |                     | Select "S              | Sec II(1)" of the  |
|   | N/A              | N/A            | 8th Interim Financial Report    |                      |                     | 1 <sup>st</sup> Interi | m Financial Report |
|   |                  |                |                                 |                      |                     |                        |                    |

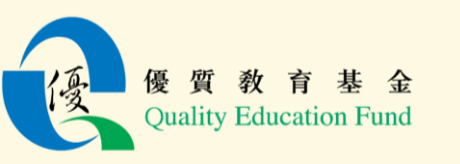

2

## Interim Financial Report

|    | Please click the hyperlink below and fill in the highlighted fields.  Income Staff Cost General Expenses |  |  |  |  |  |  |  |  |  |  |
|----|----------------------------------------------------------------------------------------------------|--|--|--|--|--|--|--|--|--|--|
|    |                                                                                                    |  |  |  |  |  |  |  |  |  |  |
| 1. | Income                                                                                                   |  |  |  |  |  |  |  |  |  |  |
| 2. | <u>Staff Cost</u>                                                                                        |  |  |  |  |  |  |  |  |  |  |
| 3. | General Expenses                                                                                         |  |  |  |  |  |  |  |  |  |  |
| 4. | Equipment                                                                                                |  |  |  |  |  |  |  |  |  |  |
| 5. | Services                                                                                                 |  |  |  |  |  |  |  |  |  |  |
| б. | Works                                                                                                    |  |  |  |  |  |  |  |  |  |  |
| 7. | Others                                                                                                   |  |  |  |  |  |  |  |  |  |  |
|    |                                                                                                    |  |  |  |  |  |  |  |  |  |  |

Navigate to different sections using the hyperlinks at the top

| Intel | Particulars / Description | Actual<br>Income <sup>1</sup> | Date       | Receipt /<br>Voucher<br>Reference | Deposit<br>Reference<br>Number <sup>2</sup> |
|-------|---------------------------|-------------------------------|------------|-----------------------------------|---------------------------------------------|
|       |                           | \$                            |            | Number                            |                                             |
| QEF   | Grant :                   |                               |            |                                   |                                             |
|       | 1 st instalment           | 19,500.00                     | 16/01/2023 |                                   |                                             |
|       | 2nd instalment            | 19,500.00                     | 14/04/2023 |                                   |                                             |
|       |                           | 0.00                          |            |                                   |                                             |
|       |                           | 0.00                          |            |                                   |                                             |
|       |                           | 0.00                          |            |                                   |                                             |
|       |                           | 0.00                          |            |                                   |                                             |
|       | Total <sup>3</sup>        | 39,000.00                     |            |                                   |                                             |
| Inter | est Earned :              |                               |            |                                   |                                             |
|       | QEF bank account          | 100.00                        | 31/5/2023  |                                   |                                             |
|       |                           | 0.00                          |            |                                   |                                             |
|       |                           | 0.00                          |            |                                   |                                             |
|       |                           | 0.00                          |            |                                   |                                             |
|       |                           | 0.00                          |            |                                   |                                             |
|       | Total <sup>3</sup>        | 100.00                        |            |                                   |                                             |
| Othe  | er Income :               |                               |            |                                   |                                             |
|       |                           | 0.00                          |            |                                   |                                             |
|       |                           | 0.00                          |            |                                   |                                             |
|       |                           | 0.00                          |            |                                   |                                             |
|       |                           | 0.00                          |            |                                   |                                             |
|       |                           | 0.00                          |            |                                   |                                             |
|       |                           | 0.00                          |            |                                   |                                             |
|       | Total <sup>3</sup>        | 0.00                          |            |                                   |                                             |

**Duality Education Fu** 

Fill in the income items with details (i.e. description, amount, date, receipt / voucher / reference number etc.)

## **Interim Financial Report**

|                                 |               |       |               |            |                     | Section II          |
|---------------------------------|---------------|-------|---------------|------------|---------------------|---------------------|
|                                 | Quality Edu   | catio | on Fund Proje | ect        |                     |                     |
|                                 | 1st Interin   | ı Fin | ancial Repor  | t          |                     |                     |
|                                 |               |       |               |            |                     |                     |
| Project No. :                   | 2021/9999     |       |               |            |                     |                     |
|                                 |               |       |               |            |                     |                     |
| Project Title :                 | STEAM Pro     | ject  |               |            |                     |                     |
|                                 |               |       |               |            |                     |                     |
| For the period from             | 01/09/2022    | to    | 31/08/2023    |            |                     |                     |
|                                 |               |       |               |            |                     |                     |
| Expenditure item <sup>1</sup> : | Equipment     |       |               |            |                     |                     |
| Description of sub-item in      | Particulars / |       | Amount        | Date       | Invoice/            | Cheque              |
| Approved Budget                 | Description   |       |               |            | Receipt /           | Number <sup>2</sup> |
|                                 | of Actual     |       |               |            | Voucher             |                     |
|                                 | Item          |       |               |            | Reference           |                     |
|                                 | Procured      |       |               |            | Number <sup>2</sup> |                     |
|                                 |               |       | \$            |            |                     |                     |
| Camera                          | Camera        |       | 6,000.00      | 31/05/2023 | INV0001             | 00001               |
|                                 |               |       | 0.00          |            |                     |                     |
|                                 |               |       | 0.00          |            |                     |                     |
|                                 |               |       | 0.00          |            |                     |                     |
|                                 |               |       | 0.00          |            |                     |                     |
|                                 |               |       | 0.00          |            |                     |                     |

Fill in expenditure items under each category with details (i.e. descriptions, date of purchase, invoice number, cheque number etc.)

Submit the certified true copies of all supporting documents (e.g. invoices and bank statements covering the report period, etc.)

Items purchased should be in accordance with the approved budget

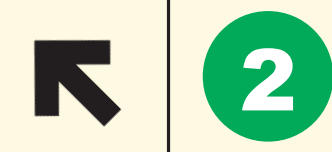

**Quality Education Fund** 

### **Interim Financial Report**

| Quality Educatio<br>1st Interim Fin | on Fund Project<br>ancial Report                                                                                                    |                                                                                                    |                                                                                                    |
|-------------------------------------|----------------------------------------------------------------------------------------------------|----------------------------------------------------------------------------------------------------|----------------------------------------------------------------------------------------------------|
| 1st Interim Fin                     | ancial Report                                                                                                    |                                                                                                    |                                                                                                    |
|                                     |                                                                                                    |                                                                                                    |                                                                                                    |
|                                     |                                                                                                    |                                                                                                    |                                                                                                    |
| 2021/9999                           |                                                                                                    |                                                                                                    |                                                                                                    |
| STEAM Project                       |                                                                                                    |                                                                                                    | -                                                                                                    |
| 01/09/2022 ti                       | 0 31/08/2023                                                                                                    |                                                                                                    |                                                                                                    |
| Approved Budget <sup>1</sup>        | •                                                                                                    | Actual —                                                                                                    |                                                                                                    |
|                                     | Opening<br>balance <sup>2</sup>                                                                                                    | Amount for<br>the period                                                                                                    | Closing<br>balance                                                                                                    |
|                                     | i                                                                                                    | ü                                                                                                    | iii = i + ii                                                                                                    |
| \$                                  | \$                                                                                                    | \$                                                                                                    | \$                                                                                                    |
| 78 000 00                           | 0.00                                                                                                    | 39.000.00                                                                                                    | 39.000.00                                                                                                    |
| 0.00                                | 0.00                                                                                                    | 100.00                                                                                                    | 100.00                                                                                                    |
| 0.00                                | 0.00                                                                                                    | 0.00                                                                                                    | 0.00                                                                                                    |
| 78,000.00                           | 0.00                                                                                                    | 39,100.00                                                                                                    | 39,100.00                                                                                                    |
|                                     |                                                                                                    |                                                                                                    |                                                                                                    |
| 0.00                                | 0.00                                                                                                    | 0.00                                                                                                    | 0.00                                                                                                    |
| 3,000.00                            | 0.00                                                                                                    | 1,000.00                                                                                                    | 1,000.00                                                                                                    |
| 15,000.00                           | 0.00                                                                                                    | 6,000.00                                                                                                    | 6,000.00                                                                                                    |
| 60,000.00                           | 0.00                                                                                                    | 20,000.00                                                                                                    | 20,000.00                                                                                                    |
| 0.00                                | 0.00                                                                                                    | 0.00                                                                                                    | 0.00                                                                                                    |
| 0.00                                | 0.00                                                                                                    | 0.00                                                                                                    | 0.00                                                                                                    |
| 78,000.00                           | 0.00                                                                                                    | 27,000.00                                                                                                    | 27,000.00                                                                                                    |
|                                     |                                                                                                    |                                                                                                    |                                                                                                    |
| end                                 | (Surplus <sup>4</sup> /(Defi                                                                                                    | cit))                                                                                                    | 12,100.00                                                                                                    |
|                                     | 2021/9999         I           STEAM Project         I           01/09/2022         I           Approved Budget <sup>1</sup> I           Approved Budget <sup>1</sup> I           Approved Budget <sup>1</sup> I           S         I           78,000.00         I           0.00         0.00           78,000.00         I           0.00         0.00           3,000.00         I           60,000.00         I           0.00         0.00           78,000.00         I           78,000.00         I           78,000.00         I           78,000.00         I           90,000         I           90,000         I           90,000         I           90,000         I           90,000         I           90,000         I           90,000         I           90,000         I           90,000         I           90,000         I           90,000         I           90,000         I           90,000         I           90,000         I | 2021/9999 I STEAM Project<br>01/09/2022 to 31/08/2023<br>Approved Budget <sup>1</sup> I ←<br>Opening balance <sup>2</sup><br>S I Opening balance <sup>2</sup><br>I Opening balance <sup>2</sup><br>I I Opening balance <sup>2</sup><br>I I Op | 2021/9999         I         I         I           STEAM Project         to         31/08/2023         I           Approved Budget <sup>1</sup> I         I         Actual           Approved Budget <sup>1</sup> I         I         Iii           \$         I         Iii         Iii           \$         I         Iiii         Iiiiii           \$         Iiiiiiiiiiiiiiiiiiiiiiiiiiiiiiiiiiiii |

Section I ii (1) will be automatically filled in based on the inputs in Section II (1)

**Please sign Section I** 

and print all pages in

**Section I & II for** 

submission

|     |                                                                                                    |                                                                                 |                                                                                                    |                                                                       | Section                                                                                                    |  |  |  |  |  |  |  |
|-----|----------------------------------------------------------------------------------------------------|---------------------------------------------------------------------------------|----------------------------------------------------------------------------------------------------|-----------------------------------------------------------------------|----------------------------------------------------------------------------------------------------|--|--|--|--|--|--|--|
|     | Quality Education Fund ("QEF") Project                                                                                            |                                                                                 |                                                                                                    |                                                                       |                                                                                                    |  |  |  |  |  |  |  |
|     |                                                                                                    |                                                                                 | 1st Interim                                                                                                    | Financial Rep                                                         | oort                                                                                                    |  |  |  |  |  |  |  |
|     | Proje                                                                                                    | ct No. :                                                                        | 2021/9999                                                                                                    |                                                                       |                                                                                                    |  |  |  |  |  |  |  |
|     | Proje                                                                                                    | ct Title :                                                                      | STEAM Project                                                                                                    |                                                                       |                                                                                                    |  |  |  |  |  |  |  |
|     | For th                                                                                                    | ne period from#                                                                 | 01/09/2022                                                                                                    | to                                                                    | 31/08/2023                                                                                                    |  |  |  |  |  |  |  |
|     |                                                                                                    |                                                                                 | (dd/mm/yyyy)                                                                                                    |                                                                       | (dd/mm/yyyy)                                                                                                    |  |  |  |  |  |  |  |
|     | Deck                                                                                                    | aration                                                                         |                                                                                                    |                                                                       |                                                                                                    |  |  |  |  |  |  |  |
|     | I                                                                                                    | declare that -                                                                  |                                                                                                    |                                                                       |                                                                                                    |  |  |  |  |  |  |  |
|     | (a) all the income and expenditure information and supporting documents (if any) provided in this Report are<br>true and correct; |                                                                                 |                                                                                                    |                                                                       |                                                                                                    |  |  |  |  |  |  |  |
|     | (b)                                                                                                    | all the expenditu<br>conditions of the                                          | are of the project was spent<br>Grant Agreement and the dire                                                                     | in accordance<br>ectives or instruc                                   | e with the approved budget, the terms a<br>ctions issued by the QEF Secretariat,                                                 |  |  |  |  |  |  |  |
|     | (c)                                                                                                    | all incomes relati                                                              | ing to the projects were reported in this Report,                                                                                |                                                                       |                                                                                                    |  |  |  |  |  |  |  |
|     | (d)                                                                                                    | the Grantee und<br>make appropriat                                              | erstands that this Report will<br>e adjustment in the report bas                                                                 | be subject to<br>ed on the result                                     | examination by the QEF and undertakes<br>of such examination; and                                                                |  |  |  |  |  |  |  |
|     | (e)                                                                                                    | the Grantee unde<br>draft payable to<br>Fund)" for refund<br>and Certificate of | erstands and undertakes that, i<br>"Permanent Secretary for E<br>ding the unused grant shall be<br>f Completion of Project / Dec | f there is unused<br>iducation Incorp<br>attached to the<br>laration. | d fund upon the project end, a cheque / ba<br>porated No. 6 Account (Quality Educati<br>submitted Final Financial Report (Summar |  |  |  |  |  |  |  |
|     |                                                                                                    |                                                                                 |                                                                                                    |                                                                       |                                                                                                    |  |  |  |  |  |  |  |
| (4) |                                                                                                    |                                                                                 |                                                                                                    |                                                                       |                                                                                                    |  |  |  |  |  |  |  |
|     |                                                                                                    |                                                                                 |                                                                                                    |                                                                       |                                                                                                    |  |  |  |  |  |  |  |
|     |                                                                                                    |                                                                                 |                                                                                                    |                                                                       |                                                                                                    |  |  |  |  |  |  |  |
|     |                                                                                                    | Signatu                                                                         | re of Authorised Person 🖲                                                                                                    |                                                                       | Name of Authorised Person $^{@}$                                                                                                 |  |  |  |  |  |  |  |
|     |                                                                                                    | Signatu                                                                         | re of Authorised Person <sup>w</sup><br>*(head of the schoo                                                                      | ol / head of dep                                                      | Name of Authorised Person <sup>@</sup><br>partment or centre / head of organisation                                              |  |  |  |  |  |  |  |
|     |                                                                                                    | Signatu                                                                         | re of Authorised Person <sup>w</sup><br>*(head of the schoo<br>Dat                                                               | ol / head of dep<br>e:                                                | Name of Authorised Person <sup>®</sup><br>partment or centre / head of organisation                                              |  |  |  |  |  |  |  |
|     |                                                                                                    | Signatu                                                                         | re of Authorised Person <sup>©</sup><br>*(head of the schoo<br>Date                                                              | ol / head of dep<br>e:                                                | Name of Authorised Person ®<br>partment or centre / head of organisation<br>(dd/mm/5939)                                         |  |  |  |  |  |  |  |

## **Final Financial Report**

| 8 | . Please submi    | t the followin                                                                            | g Interim Financial Reports and         | l Certificate of Comple   | etion:              |                   |  |  |  |  |  |
|---|-------------------|-------------------------------------------------------------------------------------------|-----------------------------------------|---------------------------|---------------------|-------------------|--|--|--|--|--|
|   | (Please click the | he hyperlink b                                                                            | elow and fill in the highlighted fields | s.                        | <b></b>             |                   |  |  |  |  |  |
|   | The report co     | ver period stat                                                                           | ed in the Proposal / the terms and      | conditions set out in the | Agreement shall p   | revail.           |  |  |  |  |  |
|   | In case of disc   | In case of discrepancies, please amend the report period after clicking below hyperlink.) |                                         |                           |                     |                   |  |  |  |  |  |
|   | From To           |                                                                                           |                                         |                           |                     |                   |  |  |  |  |  |
|   | 2022/9/1          | 2023/8/31                                                                                 | 1st Interim Financial Report            | Sec I i (1)               | <u>Sec I ii (1)</u> | <u>Sec II (1)</u> |  |  |  |  |  |
|   | N/A               | N/A                                                                                       | 2nd Interim Financial Report            |                           |                     |                   |  |  |  |  |  |
|   | N/A               | N/A                                                                                       | 3rd Interim Financial Report            |                           |                     |                   |  |  |  |  |  |
|   | N/A               | N/A                                                                                       | 4th Interim Financial Report            |                           |                     |                   |  |  |  |  |  |
|   | N/A               | N/A                                                                                       | 5th Interim Financial Report            |                           |                     |                   |  |  |  |  |  |
|   | N/A               | N/A                                                                                       | 6th Interim Financial Report            |                           |                     |                   |  |  |  |  |  |
|   | N/A               | N/A                                                                                       | 7th Interim Financial Report            |                           |                     |                   |  |  |  |  |  |
|   | N/A               | N/A                                                                                       | 8th Interim Financial Report            |                           |                     |                   |  |  |  |  |  |
|   |                   |                                                                                           |                                         |                           |                     |                   |  |  |  |  |  |
| 9 | . 2023/9/1        | 2024/8/31                                                                                 | Final Financial Report                  | Sec I i (F)               | <u>Sec I ii (F)</u> | <u>Sec II (F)</u> |  |  |  |  |  |
| - |                   |                                                                                           |                                         |                           |                     |                   |  |  |  |  |  |
|   |                   |                                                                                           |                                         |                           |                     | Select            |  |  |  |  |  |

"Summary" tab

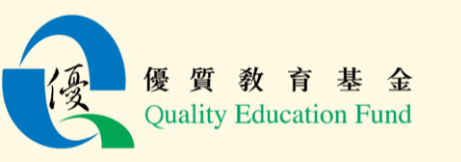

3

the

## **Final Financial Report**

|                           |                               |        |            |                                                          | Section II                                  |                                     |                                           |                 |                            |            |                                                          |                     |
|---------------------------|-------------------------------|--------|------------|----------------------------------------------------------|---------------------------------------------|-------------------------------------|-------------------------------------------|-----------------|----------------------------|------------|----------------------------------------------------------|---------------------|
| Qua                       | ality Educatio                | n Fu   | nd Project |                                                          |                                             |                                     |                                           |                 |                            |            |                                                          | Section II          |
|                           | Final Finan                   | cial R | leport     |                                                          |                                             |                                     | Quality Edu<br>Final F                    | catio<br>in and | n Fund Proje<br>ial Report | ect        |                                                          |                     |
|                           | 2021/0000                     |        |            |                                                          |                                             |                                     |                                           |                 |                            |            |                                                          |                     |
| Project No. :             | 2021/9999                     |        |            |                                                          |                                             | Project No. :                       | 2021/9999                                 |                 |                            |            |                                                          |                     |
| Project Title :           | STEAM Pro                     | ject   |            |                                                          |                                             | Project Title :                     | STEAM Proj                                | ect             |                            |            |                                                          |                     |
| For the period from       | 01/09/2023                    | to     | 31/08/2024 |                                                          |                                             | For the period from                 | 01/09/2023                                | to              | 31/08/2024                 |            |                                                          |                     |
| -                         |                               |        |            |                                                          |                                             | Expenditure item <sup>1</sup> :     | Equipment                                 |                 |                            |            |                                                          |                     |
| Income Item               |                               |        |            |                                                          |                                             | Description of sub-item in Approved | Particulars /                             |                 | Amount                     | Date       | Invoice /                                                | Cheque              |
| Particulars / Description | Actual<br>Income <sup>1</sup> |        | Date       | Receipt /<br>Voucher<br>Reference<br>Number <sup>2</sup> | Deposit<br>Reference<br>Number <sup>2</sup> | Budget                              | Description of<br>Actual Item<br>Procured |                 |                            | 240        | Receipt /<br>Voucher<br>Reference<br>Number <sup>2</sup> | Number <sup>2</sup> |
|                           | \$                            |        |            |                                                          |                                             |                                     |                                           |                 | э                          |            |                                                          |                     |
| QEF Grant :               |                               |        |            |                                                          |                                             | Computer                            | Computer                                  |                 | 3,000.00                   | 05/10/2023 | INV0002                                                  | 00002               |
| 3th instalment            | 19,500.00                     |        | 15/01/2024 |                                                          |                                             |                                     |                                           |                 | 0.00                       |            |                                                          |                     |
| 4th instalment            | 19,500.00                     |        | 15/04/2024 |                                                          |                                             |                                     |                                           |                 | 0.00                       |            |                                                          |                     |
|                           | 0.00                          |        |            |                                                          |                                             |                                     |                                           |                 | 0.00                       |            |                                                          |                     |
|                           | 0.00                          |        |            |                                                          |                                             |                                     |                                           |                 | 0.00                       |            |                                                          |                     |
|                           | 0.00                          |        |            |                                                          |                                             |                                     |                                           |                 | 0.00                       |            |                                                          |                     |
|                           | 0.00                          |        |            |                                                          |                                             |                                     |                                           |                 | 0.00                       |            |                                                          |                     |
| Total                     | 39,000.00                     |        |            |                                                          |                                             |                                     |                                           |                 | 0.00                       |            |                                                          |                     |
| Interest Earned :         |                               |        |            |                                                          |                                             |                                     |                                           |                 | 0.00                       |            |                                                          |                     |
|                           | 300.00                        |        | 31/08/2024 |                                                          |                                             |                                     |                                           |                 | 0.00                       |            |                                                          |                     |

Fill in the income and expenditure items under each category with details <u>during</u> <u>the report period only</u> (i.e. from 1/9/2023 to 31/8/2024 in the example)

Submit the certified true copies of all supporting documents (e.g. invoices and bank statements covering the report period, etc.)

Items purchased should be in accordance with the approved budget

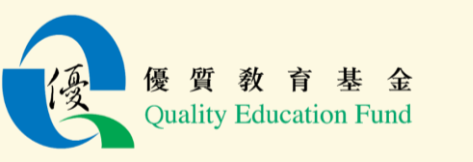

3

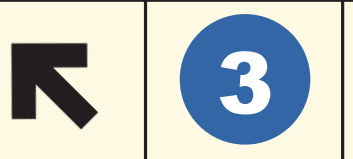

### **Final Financial Report**

| Quality Educat<br>Final Fina<br>2021/9999 | tion<br>nci:                                                                                                    | ı Fund Project<br>al Report                                                                                                    |                                                                                                    |                                                                                                    |  |
|-------------------------------------------|----------------------------------------------------------------------------------------------------|----------------------------------------------------------------------------------------------------|----------------------------------------------------------------------------------------------------|----------------------------------------------------------------------------------------------------|--|
| <b>Final Fina</b><br>2021/9999            | nci                                                                                                    | al Report                                                                                                    |                                                                                                    |                                                                                                    |  |
| 2021/9999                                 |                                                                                                    |                                                                                                    |                                                                                                    |                                                                                                    |  |
| 2021/////                                 |                                                                                                    |                                                                                                    |                                                                                                    |                                                                                                    |  |
|                                           |                                                                                                    |                                                                                                    |                                                                                                    |                                                                                                    |  |
| STEAM Project                             |                                                                                                    |                                                                                                    |                                                                                                    |                                                                                                    |  |
| 01/09/2023                                | to                                                                                                    | 31/08/2024                                                                                                    |                                                                                                    |                                                                                                    |  |
| Approved Budget <sup>1</sup>              |                                                                                                    |                                                                                                    | Actual —                                                                                                    |                                                                                                    |  |
|                                           |                                                                                                    | Opening<br>balance <sup>2</sup>                                                                                                    | Amount for<br>the period                                                                                                    | Closing<br>balance                                                                                                    |  |
| ¢                                         |                                                                                                    | i<br>r                                                                                                    | ii<br>¢                                                                                                    | iii=i+ii                                                                                                    |  |
| 2                                         |                                                                                                    | \$                                                                                                    | 3                                                                                                    | 2                                                                                                    |  |
| 78 000 00                                 |                                                                                                    | 39 NNN NN                                                                                                    | 39 000 00                                                                                                    | 78 000 00                                                                                                    |  |
| ρ nn                                      |                                                                                                    | 100.00                                                                                                    | 300.00                                                                                                    | 400.00                                                                                                    |  |
| 0.00                                      |                                                                                                    | <br>                                                                                                    | 00.00                                                                                                    | η nn                                                                                                    |  |
| 78 000 00                                 |                                                                                                    | 30 100 00                                                                                                    | 39 300 00                                                                                                    | 78 400 00                                                                                                    |  |
| 70,000.00                                 | _                                                                                                    | 39,100.00                                                                                                    | 39,300.00                                                                                                    | 70,400.00                                                                                                    |  |
|                                           |                                                                                                    |                                                                                                    |                                                                                                    |                                                                                                    |  |
| 0.00                                      |                                                                                                    | 0.00                                                                                                    | 0.00                                                                                                    | 0.00                                                                                                    |  |
| 3,000.00                                  |                                                                                                    | 1,000.00                                                                                                    | 1,000.00                                                                                                    | 2,000.00                                                                                                    |  |
| 15,000.00                                 |                                                                                                    | 6,000.00                                                                                                    | 3,000.00                                                                                                    | 9,000.00                                                                                                    |  |
| 60,000.00                                 |                                                                                                    | 20,000.00                                                                                                    | 25,000.00                                                                                                    | 45,000.00                                                                                                    |  |
| 0.00                                      |                                                                                                    | 0.00                                                                                                    | 0.00                                                                                                    | 0.00                                                                                                    |  |
| 0.00                                      |                                                                                                    | 0.00                                                                                                    | 0.00                                                                                                    | 0.00                                                                                                    |  |
| 78,000.00                                 |                                                                                                    | 27,000.00                                                                                                    | 29,000.00                                                                                                    | 56,000.00                                                                                                    |  |
| nd                                        |                                                                                                    | (Surplus <sup>†</sup> / (Defi                                                                                                    | cit))                                                                                                    | 22,400.00                                                                                                    |  |
|                                           | STEAM Project<br>01/09/2023<br>Approved Budger <sup>1</sup><br>\$<br>78,000.00<br>0.00<br>78,000.00<br>0.00<br>0.00 | 01/09/2023       to         Approved Budget1       I         Approved Budget1       I         S       I         78,000.00       I         78,000.00       I         78,000.00       I         78,000.00       I         78,000.00       I         78,000.00       I         78,000.00       I         0.00       I         0.00       I | STEAM Project         io         31/08/2024           Approved Budget <sup>1</sup> I         Image: Comparing balance <sup>2</sup> Image: Comparing balance <sup>2</sup> Image: Comparinde | STEAM Project         01/09/2023       to       31/08/2024       Amount for         Approved Budget <sup>1</sup> I       Cartual       Amount for         balance <sup>2</sup> Manual for       Balance <sup>2</sup> Amount for         balance <sup>2</sup> J       Amount for       Balance <sup>2</sup> Amount for         for       1       ii       ii       iii       S       Amount for         for       39,000.00       2       39,000.00       39,000.00       39,000.00         0.00       100.00       39,100.00       39,300.00       39,300.00         78,000.00       2       20,000.00       39,300.00         78,000.00       2       20,000.00       39,300.00         78,000.00       2       20,000.00       3,000.00         3,000.00       2       20,000.00       3,000.00         3,000.00       2       20,000.00       3,000.00         1,000.00       2       20,000.00       3,000.00         1,000.00       0.00       0.00       0.00         1,000.00       2       20,000.00       2       20,000.00         1,000.00       2       20,000.00       2       20,000.00       2 |  |

**Quality Education Fund** 

Section I ii (F) will be automatically filled in based on the inputs in **Section II (F)** 

| on I ii (F) will be             |                       |                                                                              | Quality Education F<br>Final Finar                                                                                                    | und ("QEF"<br>icial Report                                 | ) Project                                                                                                    |
|---------------------------------|-----------------------|------------------------------------------------------------------------------|----------------------------------------------------------------------------------------------------|------------------------------------------------------------|----------------------------------------------------------------------------------------------------|
| l on the inputs in<br>on II (F) |                       | No. :                                                                        | 2021/9999                                                                                                    |                                                            |                                                                                                    |
|                                 |                       | Title :                                                                      | STEAM Project                                                                                                    |                                                            |                                                                                                    |
|                                 | For the               | period from#                                                                 | 01/09/2023                                                                                                    | to                                                         | 31/08/2024                                                                                                    |
|                                 |                       |                                                                              | (dd/mm/yyyy)                                                                                                    |                                                            | (dd/mm/yyyy)                                                                                                    |
|                                 | Declara               | ation                                                                        |                                                                                                    |                                                            |                                                                                                    |
|                                 | I de                  | clare that –                                                                 |                                                                                                    |                                                            |                                                                                                    |
|                                 | (a) ai<br>tr          | ll the income an<br>ue and correct;                                          | d expenditure information and s                                                                                                    | upporting doc                                              | cuments (if any) provided in this Report are                                                                                        |
|                                 | (b) ai<br>c           | ll the expenditu<br>onditions of the                                         | re of the project was spent in<br>Grant Agreement and the directi                                                                           | accordance<br>ves or instruct                              | with the approved budget, the terms and<br>tions issued by the QEF Secretariat;                                                     |
|                                 | (c) ai                | ll incomes relati                                                            | ng to the projects were reported                                                                                                    | in this Report                                             |                                                                                                    |
|                                 | (d) th<br>n           | ne Grantee und<br>nake appropriat                                            | erstands that this Report will be<br>e adjustment in the report based                                                                       | subject to e<br>on the result o                            | examination by the QEF and undertakes to<br>of such examination; and                                                                |
|                                 | (e) th<br>d<br>F<br>a | ne Grantee unde<br>raft payable to<br>'und)" for refund<br>nd Certificate of | rstands and undertakes that, if th<br>"Permanent Secretary for Edu<br>ing the unused grant shall be atta<br>Completion of Project / Declara | ere is unused<br>cation Incorp<br>ached to the s<br>ation. | fund upon the project end, a cheque / bank<br>orated No. 6 Account (Quality Education<br>submitted Final Financial Report (Summary) |
| Please sign Section I i (F      | )                     |                                                                              |                                                                                                    |                                                            |                                                                                                    |
| and print all pages in          | _                     | Signatui                                                                     | re of Authorised Person ®                                                                                                    |                                                            | Name of Authorised Person <sup>@</sup>                                                                                              |
| Section I & II for              |                       |                                                                              | *(head of the school /                                                                                                    | head of depa                                               | artment or centre / head of organisation)                                                                                           |
|                                 |                       |                                                                              | Date:                                                                                                    |                                                            |                                                                                                    |
| SUDMISSION                      |                       |                                                                              |                                                                                                    |                                                            | (dd/mm/yyyy)                                                                                                    |

Section I

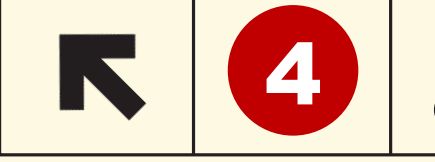

**Duality Education Fun** 

## Final Financial Report (Summary) and Certificate of Completion of Project / Declaration

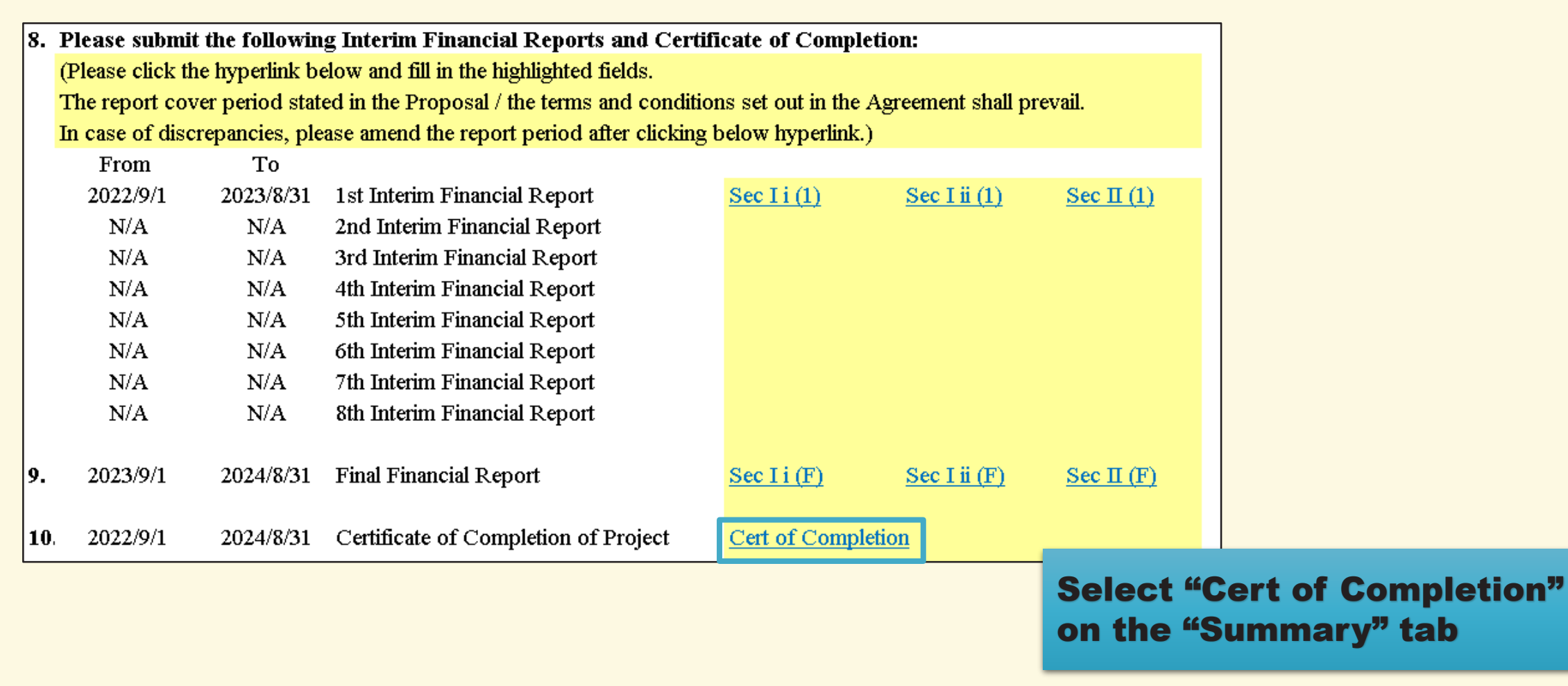

4

**Duality Education Fund** 

## Final Financial Report (Summary) and Certificate of Completion of Project / Declaration

|                                                       | 優                         | 質教            | 有基金計劃           |                           |                        |  |
|-------------------------------------------------------|---------------------------|---------------|-----------------|---------------------------|------------------------|--|
|                                                       | 財政總結                      | 和計            | 劃完成證明書          | / 聲明                      |                        |  |
|                                                       | Quality                   | Edue          | ation Fund Pro  | )ject                     |                        |  |
| and Co                                                | rmarrm<br>ertificate of ( | ancia<br>Comr | letion of Proie | nary)<br>ct / Declaration |                        |  |
|                                                       |                           |               | iction of froje |                           |                        |  |
| 計劃編號 Project No. :                                    | 2021/9999                 |               |                 |                           |                        |  |
| 計劃名稱 Project Title :                                  | STEAM Projec              | ct            |                 |                           |                        |  |
| 計劃進行時間 Project Period :                               | 01/09/2022                | 至<br>To       | 31/08/2024      |                           |                        |  |
| 甲. 收入                                                 |                           |               |                 |                           |                        |  |
| A. Income                                             |                           |               |                 |                           |                        |  |
| 收入項目 Income Item(s)                                   |                           |               |                 |                           | 金額 Amount<br>(港幣 HK\$) |  |
| 撥款總額 Approved Grant                                   |                           |               |                 |                           | 78,000.00              |  |
| 利息收入 Interest Earned                                  |                           |               |                 |                           | 400.00                 |  |
| 其他收入 Other Income                                     |                           |               |                 |                           | 0.00                   |  |
|                                                       |                           |               |                 | 總收入<br>Total Income:      | 78,400.00              |  |
| 乙. 開支                                                 |                           |               |                 |                           |                        |  |
| B. Expenditure                                        |                           |               |                 |                           |                        |  |
| 按協議書附表二所列的開支項目<br>Expenditure Item(s) as per Schedule | II of Agreeme             | ent           |                 |                           | 金額 Amount<br>(港幣 HK\$) |  |
| - 薪金 Staff cost                                       |                           |               |                 |                           | 0.00                   |  |
| - 一般開支 General Expenses                               |                           |               |                 |                           | 2,000.00               |  |
| - 設備 Equipment                                        |                           |               |                 |                           | 9,000.00               |  |
| - 服務 Services                                         |                           |               |                 |                           | 45,000.00              |  |
| - 工程 Works                                            |                           |               |                 |                           | 0.00                   |  |
| - 其他(請列明) Others (Please sp                           | ecify) :                  |               |                 |                           | 0.00                   |  |
|                                                       |                           |               |                 | 總開支                       | 56,000.00              |  |
|                                                       |                           |               |                 | LOISI Expenditure.        | 1                      |  |

All figures will be automatically filled based on previous inputs in the interim and final financial reports

4

## Final Financial Report (Summary) and Certificate of Completion of Project / Declaration

|                                                                      |                                                                                                    |                                                                             | 總開支<br>Total Expenditure:                                            | 56,000.00                              |
|----------------------------------------------------------------------|----------------------------------------------------------------------------------------------------|-----------------------------------------------------------------------------|----------------------------------------------------------------------|----------------------------------------|
| 全型 (約00万 二 約                                                         | 2111年)                                                                                                    |                                                                             |                                                                      |                                        |
| Unused Funds (T                                                      | otal Income – Total Expenditu                                                                                         | re) :                                                                       |                                                                      | 22,400.00                              |
|                                                                      |                                                                                                    |                                                                             |                                                                      | ,                                      |
| 隨表附上                                                                 | •抬 頭 人 為「                                                                                                    | Permanent Secretar                                                          | (銀行名稱) 銀行<br>for Education Incorporate                               | 支票一張・編號<br>d No. 6 Account             |
| Quality Educatio                                                     | a Fund)」・以退回餘款港幣                                                                                                    | 元                                                                           | 角 仙正。                                                                |                                        |
| A cheque payable<br>he amount                                        | to "Permanent Secretary for E<br>of HK\$(Nan                                                                          | ducation Incorporate<br>Cheque<br>ne of Bank) for the ret                   | d No. 6 Account (Quality Ed<br>No<br>urn of unused funds is enclose  | ucation Fund)" in<br>drawn on<br>ed.   |
| 丙.* 計劃完成                                                             | 容旧聿 / <sup>#</sup> 蕗田                                                                                                 |                                                                             |                                                                      |                                        |
| 「」 日 町 しん                                                            | 也明音 <sup>,</sup> 耳明<br>of Completion of Preject ( <sup>#</sup> ]                                                      | Declaration                                                                 |                                                                      |                                        |
|                                                                      | 9 01 Completion of Project /<br>(田孝 Please delete as appropriate)                                                     | Declaration                                                                 |                                                                      |                                        |
| 穿基金秘書處的<br>declare that all<br>ourchase of fixed<br>OEF) Secretariat | 許可而支付,而所有未用撥款<br>the expenditure of the project<br>assets, the terms and conditio<br>and that all unused fund was ret | 大或剩餘款項已退還<br>was spent in accord<br>ns of the grant and t<br>turned to OEF. | 優質教育基金。<br>ance with the approved bud<br>he approval from the Qualit | get, including the<br>y Education Fund |
|                                                                      |                                                                                                    |                                                                             |                                                                      |                                        |
| <b>獲役權人<sup>®</sup> 贪署</b>                                           |                                                                                                    | · 提授權人 <sup>®</sup> 姓名                                                      |                                                                      |                                        |
| Signature of                                                         |                                                                                                    | Name of                                                                     |                                                                      | 日期                                     |
| Person® :                                                            |                                                                                                    | Authorised Person®                                                          | (公司、頗る(力)と然、物理と然)                                                    | Date :                                 |
| * 適田於完成計》                                                            | <br>   Applicable to Completion of Proi                                                                               | ect.                                                                        | 10以次、学术/平心士写、颂博士写/                                                   |                                        |
| ¥ 適用於提旦終                                                             | - テレート                                                                                                    | ion of Project                                                              |                                                                      |                                        |
| @ 如受款人為幼                                                             | #圜、小壆、中壆或特殊壆校,須                                                                                                    | 由校長簽署 If the Grant                                                          | ee is a kindergarten, primarv scho                                   | ol. secondary school                   |
| or special school                                                    | I, signature of the head of the school                                                                                | is required                                                                 |                                                                      | ,                                      |
| 如受款人為大點                                                              | ·<br>-<br>-<br>-<br>-<br>-<br>-<br>-<br>-<br>-<br>-<br>-<br>-<br>-<br>-<br>-<br>-<br>-<br>-<br>-                      | If the Grantee is a tertiar                                                 | y institution, signature of the head                                 | of the department /                    |
| 如受款人為機                                                               | 幕,須由機構主管簽署 If the Grant                                                                                               | ee is an organisation, sig                                                  | nature of the head of the organisati                                 | ion is required                        |
|                                                                      |                                                                                                    |                                                                             |                                                                      | -                                      |

Prepare a cheque for the return of unused fund to the QEF Secretariat

Print and sign this form and submit to the QEF Secretariat together with the refund cheque

**Certified true copies of supporting documents** 

### INVOICE

| Invoice Date: 01/01/201<br>Due Date: 01/08/201 | h          |                 |      |
|------------------------------------------------|------------|-----------------|------|
| D Nam                                          | то         | Name            | FROM |
| Company Nam                                    |            | Company Name    |      |
| Street Addres                                  |            | Street Address  |      |
| City, State Z                                  |            | City, State ZIP |      |
| Phone Numbe                                    |            | Phone Number    |      |
| Email Addres                                   |            | Email Address   |      |
| Quantity Price                                 | Unit Price |                 | tem  |
|                                                |            |                 |      |
|                                                |            |                 |      |
|                                                |            |                 |      |
|                                                |            |                 |      |
|                                                |            |                 |      |
|                                                |            |                 |      |
|                                                |            |                 |      |
|                                                |            |                 |      |
|                                                |            |                 |      |

皙 敎

**Duality Education Fund** 

Please provide us with the <u>certified true copies</u> of all supporting documents (e.g. invoices and bank statements covering the report period, etc.), which should be submitted together with the interim / final financial reports.

The format of certified true copy is as follows:

| <b>Certified True Cop</b>  | by by                    |
|----------------------------|--------------------------|
|                            | (Signature of Principal) |
| Name:                      | (Name of Principal)      |
| <b>Post Title: Princip</b> | al                       |
| Date:                      | (Date of Signature)      |

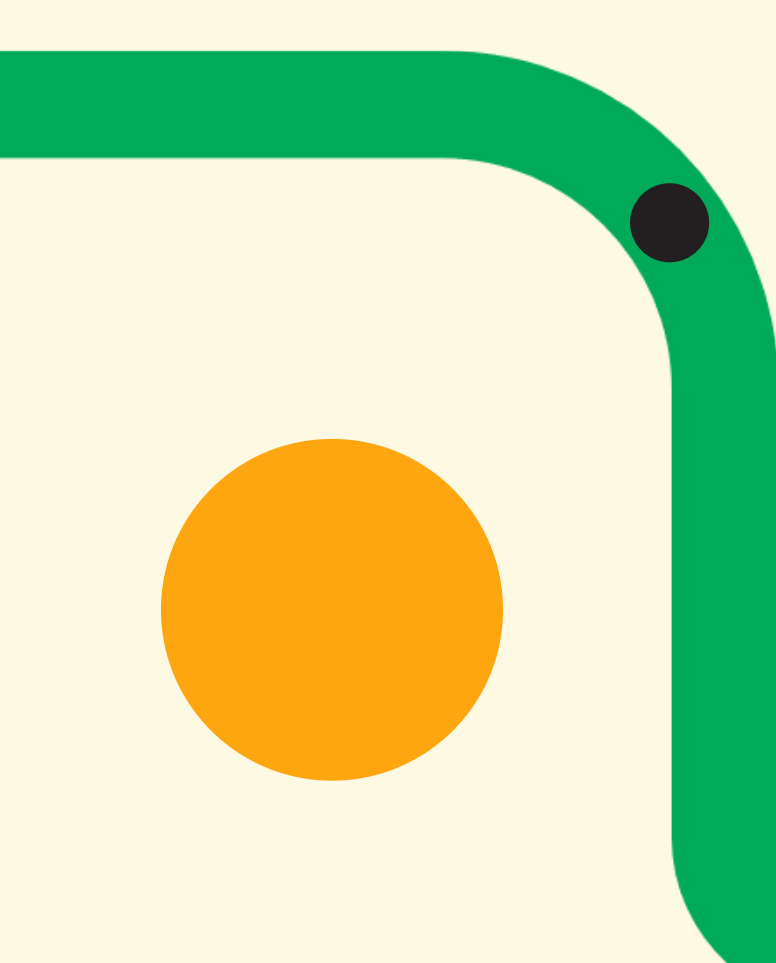

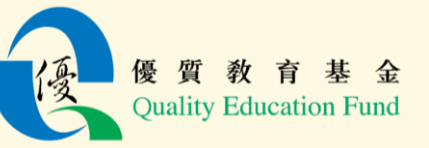

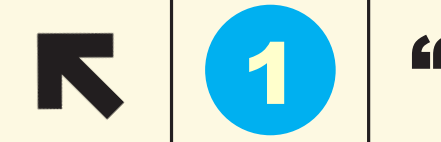

### "Summary" tab

| A      | В                |                            | С                     | D                     |                        | Е                          | F          |                | G                                                                                                    |        | Н           | I           | J            | K            | L           |
|--------|------------------|----------------------------|-----------------------|-----------------------|------------------------|----------------------------|------------|----------------|----------------------------------------------------------------------------------------------------|--------|-------------|-------------|--------------|--------------|-------------|
| 1      | Qual             | ity Edu                    | catio                 | n Fun                 | d (''Q                 | EF'')                      | Proje      | ct Fi          | nancial Rep                                                                                                    | oort   |             |             |              |              |             |
| 2      | -                | ·                          |                       |                       |                        |                            | v          |                | •                                                                                                    |        |             |             |              |              |             |
| 3      | Please           | fill in hig                | ghlight               | ed field              | ls only.               |                            |            |                |                                                                                                    |        |             |             |              |              |             |
| 4      |                  |                            |                       |                       |                        |                            |            |                |                                                                                                    |        |             |             |              |              |             |
| 1      | Name o           | f School /                 |                       |                       |                        |                            |            |                |                                                                                                    |        |             |             |              |              |             |
| 5      | Organi           | ation :                    |                       |                       |                        |                            |            |                |                                                                                                    |        |             |             |              |              |             |
| 6      |                  |                            |                       |                       |                        |                            |            |                |                                                                                                    |        |             |             |              |              |             |
| 7 2.   | Project          | No. :                      |                       |                       |                        |                            |            |                |                                                                                                    |        |             | (For exa    | mple: 2023/0 | 001, 22/17/0 | 1, 01/17)   |
| 8      | <b>.</b>         |                            |                       |                       |                        |                            |            |                |                                                                                                    |        |             |             |              |              |             |
| 9 3.   | Project          | I mie :                    |                       |                       |                        |                            |            |                |                                                                                                    |        |             |             |              |              |             |
| 10     |                  |                            |                       |                       |                        |                            |            |                |                                                                                                    |        |             |             |              |              |             |
| 12     |                  |                            |                       |                       |                        |                            |            |                |                                                                                                    |        |             |             |              |              |             |
| 13 4.  | Project          | Start Date                 | e:                    |                       |                        |                            |            | 1              | Project End Dat                                                                                                    | e:     |             |             |              |              |             |
| 14     | ,                |                            |                       |                       |                        |                            |            |                |                                                                                                    |        |             |             |              |              |             |
|        | Accord           | ing to the S               | Schedul               | e in the 🛛            | Proposal               | , do you i                 | need to s  | ubmit          | the Interim                                                                                                    |        |             | (New (N     | - >          |              |             |
| 15 5.  | Financi          | al Report?                 | •                     |                       |                        |                            |            |                |                                                                                                    |        |             | (res/n      | 0)           |              |             |
| 16     |                  |                            |                       |                       |                        |                            |            |                |                                                                                                    |        |             |             |              |              |             |
| 17 6.  | Freque           | ncy of subr                | nitting f             | financia              | reports                |                            |            |                |                                                                                                    |        |             | (6 month    | ıs / 1 year) |              |             |
| 18     |                  |                            |                       |                       |                        |                            |            |                |                                                                                                    |        |             |             |              |              |             |
| 19     | 4                | od Dudgot                  | Diago                 | . 60 55 61            | alatort                | (nordeed)                  |            | if annl        | iaabla )                                                                                                    |        |             |             |              |              |             |
| 20 7.  | Staff Co         | eu Duugei<br>et            | (Flease               | <u>; IIII III U</u>   | le latest /            | reviseu a                  | amount,    | n ahhr         | icable.)                                                                                                    |        |             |             |              |              |             |
| 22     | General          | Expenses                   |                       |                       |                        |                            |            |                |                                                                                                    |        |             |             |              |              |             |
| 23     | Equipm           | ent                        |                       |                       |                        |                            |            |                |                                                                                                    |        |             |             |              |              |             |
| 24     | Services         |                            |                       |                       |                        |                            |            |                |                                                                                                    |        |             |             |              |              |             |
| 25     | Works            |                            |                       |                       |                        |                            |            |                |                                                                                                    |        |             |             |              |              |             |
| 26     | Others:          | Contingenc                 | y (Pleas              | e amend               | if not "C              | ontingenc                  | y")        |                |                                                                                                    |        |             |             |              |              |             |
| 27     |                  |                            |                       |                       |                        |                            |            | -              |                                                                                                    |        |             |             |              |              |             |
| 28     | Grant R          | eleased                    |                       |                       |                        |                            |            | -              | -                                                                                                    |        |             |             |              |              |             |
| 29     | DI               |                            | e - 11                | T44                   | <b>T</b>               |                            | - 4        | а <b>на</b> .  |                                                                                                    |        |             |             |              |              |             |
| 30 8.  | (Please :        | submit the<br>click the by | 10110WII<br>perlink l | ng Interi<br>below ar | m Finan<br>d fill in f | cial Repo<br>be bighlio    | rts and u  | Ceruno<br>de   | ate of Completi                                                                                                    | on:    |             |             |              |              |             |
| 32     | The rep          | ort cover ne               | riod stat             | ted in the            | Pronosa                | ne inginig<br>il / the tem | ns and co  | us.<br>onditio | as set out in the A                                                                                                    | oreen  | nent shall  | prevail     |              |              |             |
| 33     | In case of       | of discrepan               | ncies, ple            | ease ame              | nd the rer             | port perio                 | d after cl | icking l       | elow hyperlink.)                                                                                                    | .green | nene snam j | provun.     |              |              |             |
| 34     | Fro              | n                          | То                    | and and               |                        |                            |            |                | (in the second second s |        |             |             |              |              |             |
|        | <mark>۲ ک</mark> | ummary                     | Sec Li                | i(1)   S              | Sec I ii (1)           | Sec I                      | i(2)   9   | Sec Lii        | (2) Sec Li (3)                                                                                                    | Se     | ec Lii (3)  | Sec I i (4) | Sec I ii (4) | Sec Li (5)   | Sec Lii (5) |
| 1 質    | 教                | 育基                         | 金                     |                       |                        |                            |            |                |                                                                                                    |        |             |             |              |              |             |
| Dualit | v Educ           | ation F                    | und                   |                       |                        |                            |            |                |                                                                                                    |        |             |             |              |              |             |

Fill in the fields highlighted in yellow in accordance with the project proposal

5

## "Summary" tab

| ſ      | Quality Educati                    | on Fund ("QEF") Project | Financial Report    | t         |                                                                 |                                                                                                    |    |
|--------|------------------------------------|-------------------------|---------------------|-----------|-----------------------------------------------------------------|----------------------------------------------------------------------------------------------------|----|
|        | Please fill in highlig             | hted fields only.       |                     |           |                                                                 |                                                                                                    |    |
| 1      | Name of School /<br>Organisation : | ABC Primary School      |                     |           |                                                                 |                                                                                                    |    |
| 2      | Project No. :                      | 2021/9999               |                     |           | (For example: 2023/0001,                                        |                                                                                                    |    |
| 3      | Project Title :                    | STEAM Project           |                     |           |                                                                 | <u>SCHEDULE I</u><br>PROPOSAL                                                                                                    |    |
| 4      | Project Start Date:                | 2022/9/1                | Project End Date: 2 | 2024/8/31 | <u>Summary of Propos</u>                                        | al                                                                                                    |    |
|        |                                    |                         |                     |           | Name of Project                                                 | : STEAM Project                                                                                                    |    |
|        |                                    |                         |                     |           | Reference Number                                                | : EDB/QEF 2021/9999                                                                                                    |    |
|        |                                    |                         |                     |           | A: Objectives                                                   | : Strengthen students' ability to integrate and apply<br>knowledge and skills across different STEM<br>disciplines, and to nurture their creativity,<br>collaboration and problem solving skills, as well as to<br>foster their innovation and entrepreneurial spirit |    |
| 優<br>Q | 質教育基金<br>uality Education Fund     |                         |                     |           | <b>B. Action Plan</b><br>Implementation Date<br>Completion Date | e : 01 September 2022<br>: 31 August 2024                                                                                                    | 2' |

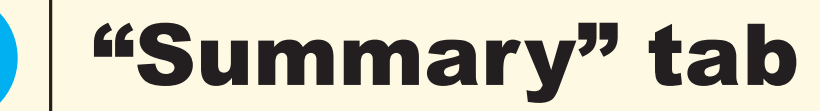

| 5. | According to the Schedule in the Proposal, do you need to submit the Interim Financial<br>Report? | Yes    | (Yes / No)          |
|----|---------------------------------------------------------------------------------------------------|--------|---------------------|
| 6. | Frequency of submitting financial reports                                                         | 1 year | (6 months / 1 year) |

|                                                   |                            |                                                                                                    | Schedure      |  |  |  |
|---------------------------------------------------|----------------------------|----------------------------------------------------------------------------------------------------|---------------|--|--|--|
| eport submission schedule                         |                            |                                                                                                    |               |  |  |  |
| Project Manage                                    | ment                       | Financial Mana                                                                                                    | agement       |  |  |  |
| (Should be submitted via the<br>Management System | Electronic Project (EPMS)) | (Hard copy together with supporting documents<br>should be submitted to the QEF Secretariat by<br>mail or in person) |               |  |  |  |
| Type of report and<br>reporting period            | Report due on              | Type of report and<br>reporting period                                                                               | Report due on |  |  |  |
| Progress Report                                   | 30/09/2023                 | Interim Financial Report                                                                                             | 30/09/2023    |  |  |  |
| 01/09/2022 - 31/08/2023                           |                            | 01/09/2022 - 31/08/2023                                                                                              |               |  |  |  |
| Final Report                                      | 30/11/2024                 | Final Financial Report                                                                                               | 30/11/2024    |  |  |  |
| 01/09/2023 - 31/08/2024                           | -                          | 01/09/2023 - 31/08/2024                                                                                              |               |  |  |  |

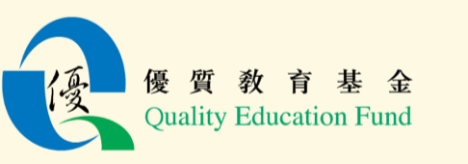

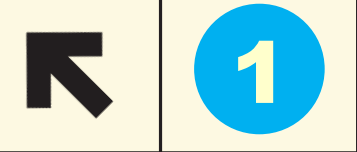

## "Summary" tab

| 7. <u>Approved Budget (Please fill in the latest / revised amount, if app</u> | olicable.) |                                             |           |
|-------------------------------------------------------------------------------|------------|---------------------------------------------|-----------|
| Staff Cost                                                                    | 378,000.00 |                                             |           |
| General Expenses                                                              | 8,000.00   |                                             |           |
| Equipment                                                                     | 15,000.00  |                                             |           |
| Services                                                                      | 60,000.00  |                                             |           |
| Works                                                                         | 450,000.00 |                                             |           |
| Others: Contingency (Please amend if not "Contingency")                       | 45,000.00  |                                             |           |
|                                                                               |            | SCHEDULE II                                 |           |
| Grant Released                                                                | 956,000.00 | BUDGET                                      |           |
|                                                                               |            | Name of Project : STEAM Project             |           |
|                                                                               |            | <b>Reference Number</b> : EDB/QEF/2021/9999 |           |
|                                                                               |            | Total Grant Approved : HK\$956,000          |           |
|                                                                               |            | A. Items to be Financed                     |           |
|                                                                               |            | Item                                        | Amount    |
|                                                                               |            | Staff Cost                                  | \$378,000 |
|                                                                               |            | Equipment                                   | \$15,000  |
|                                                                               |            | Service                                     | \$60,000  |
|                                                                               |            | General Expenses                            | \$8,000   |
|                                                                               |            | Works                                       | \$450,000 |
|                                                                               |            | Contingency                                 | \$45,000  |
| 優質教育基金<br>Quality Education Fund                                              |            | Grant Released                              | \$956,000 |

23

## **Interim Financial Report**

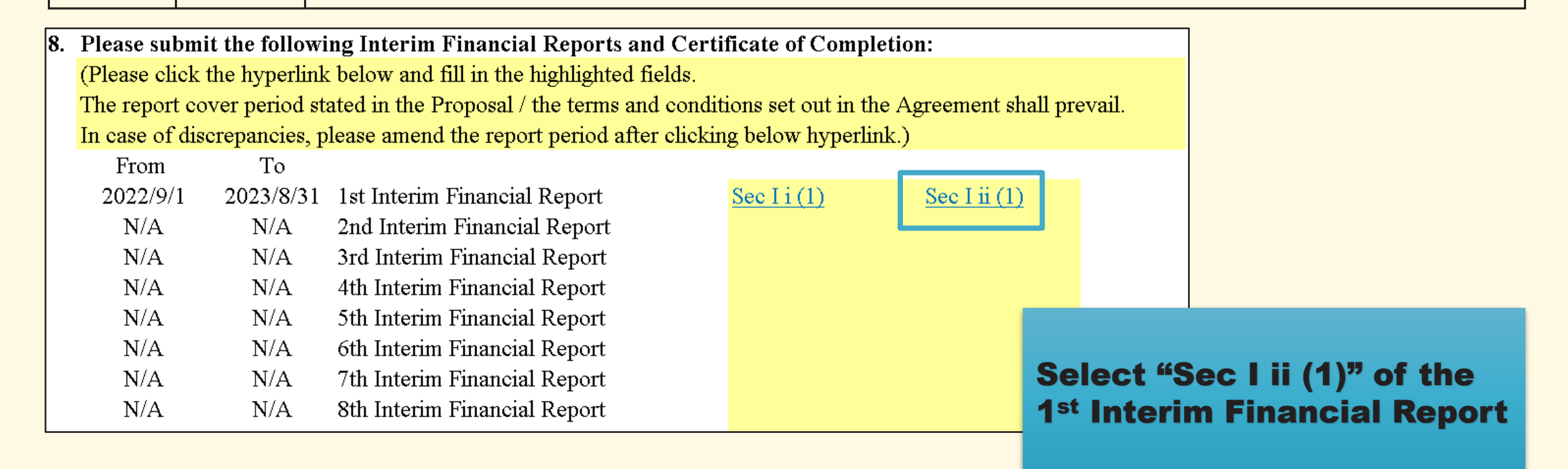

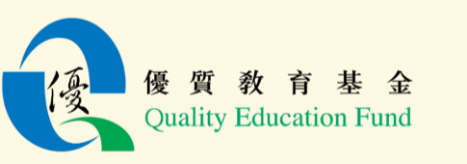

## **Interim Financial Report**

|                                 |                              |      |                 |                       |                          | 5       | Section I        |
|---------------------------------|------------------------------|------|-----------------|-----------------------|--------------------------|---------|------------------|
|                                 | Quality Educa                | tion | Fund Pro        | ject                  |                          |         |                  |
|                                 | 1st Interim I                | ina  | ncial Repo      | ort                   |                          |         |                  |
| Project No. :                   | 2021/9999                    |      |                 |                       |                          |         |                  |
| Project Title :                 | STEAM Project                |      |                 |                       |                          |         |                  |
| For the period from             | 01/09/2022                   | to   | 31/08/2         | 023                   |                          |         |                  |
| Income and Expenditure          | Approved Budget <sup>1</sup> |      | •               |                       | Actual –                 |         |                  |
| Items                           |                              |      | Openi<br>balanc | ng<br>:e <sup>2</sup> | Amount for<br>the period | C<br>ba | losing<br>alance |
|                                 | \$                           |      | i<br>\$         |                       | 11<br>\$                 | ij      | a=i+ii<br>\$     |
| Income                          |                              |      |                 | _                     |                          |         |                  |
| - QEF Grant                     | 956,000.00                   |      |                 | 0.00                  | 478,000.00               | 4       | 8,000.00         |
| - Interest Earned               | 0.00                         |      |                 | 0.00                  | 100.00                   |         | 100.00           |
| - Other Income                  | 0.00                         |      |                 | 0.00                  | 0.00                     |         | 0.00             |
| Total Income :                  | 956,000.00                   |      |                 | 0.00                  | 478,100.00               | 4       | 8,100.00         |
|                                 |                              |      |                 |                       |                          |         |                  |
| Less : Expenditure <sup>3</sup> |                              |      |                 |                       |                          |         |                  |
| - Staff Cost                    | 378,000.00                   |      |                 | 0.00                  | 378,000.00               | 3       | 8,000.00         |
| - General Expenses              | 8,000.00                     |      |                 | 0.00                  | 3,000.00                 |         | 3,000.00         |
| - Equipment                     | 15,000.00                    |      |                 | 0.00                  | 6,000.00                 |         | 6,000.00         |
| - Services                      | 60,000.00                    |      |                 | 0.00                  | 20,000.00                |         | :0,000.00        |
| - Works                         | 450,000.00                   |      |                 | 0.00                  | 50,000.00                |         | 0,000.00         |
| - Others (Please specify) :     | 45,000.00                    |      |                 | 0.00                  | 0.00                     |         | 0.00             |
| Total Expenditure :             | 956,000.00                   |      |                 | 0.00                  | 457,000.00               | 4       | 57,000.00        |
| Fund halanaa aa at corried      |                              |      | (a) 1 4         |                       |                          |         | 21 100 00        |
| r unu oalance as at period      | 5114                         |      | (Surplus)       | / (Defi               | cii))                    |         | 41,100.0L        |
| <b>優 酉 教 育</b>                  | <b>基</b> 全                   |      |                 |                       |                          |         |                  |

Fill in the income and expenditure items under each category <u>during the report period</u> <u>only (i.e. from 1/9/2022</u> to 31/8/2023 in the example)

Items purchased should be in accordance with the approved budget

Please sign Section I i (1) and print both pages for submission

|                   |                                                                                                    |                                                                                                    |                                                                                                    |                                                                   | n                                                                                                    |                                                                                                    |                                                                                           |
|-------------------|----------------------------------------------------------------------------------------------------|----------------------------------------------------------------------------------------------------|----------------------------------------------------------------------------------------------------|-------------------------------------------------------------------|----------------------------------------------------------------------------------------------------|----------------------------------------------------------------------------------------------------|-------------------------------------------------------------------------------------------|
|                   |                                                                                                    | 1st In                                                                                                    | terim Finan                                                                                                    | cial .                                                            | Report                                                                                                    |                                                                                                    |                                                                                           |
| Proje             | et No. :                                                                                                    | 2021/9999                                                                                                    |                                                                                                    |                                                                   |                                                                                                    |                                                                                                    |                                                                                           |
|                   |                                                                                                    |                                                                                                    |                                                                                                    |                                                                   |                                                                                                    |                                                                                                    |                                                                                           |
| Proje             | ect Title :                                                                                                    | STEAM Project                                                                                                    |                                                                                                    |                                                                   |                                                                                                    |                                                                                                    |                                                                                           |
| For ti            | he period from#                                                                                                    | 01/09/20                                                                                                    | 22                                                                                                    | to                                                                |                                                                                                    | 31/08/2023                                                                                                    |                                                                                           |
|                   | -                                                                                                    | (dd/mm/yy                                                                                                    | yy)                                                                                                    |                                                                   |                                                                                                    | (dd/mm/yyyy)                                                                                                    |                                                                                           |
| Deck              | aration                                                                                                    |                                                                                                    |                                                                                                    |                                                                   |                                                                                                    |                                                                                                    |                                                                                           |
| I                 | declare that –                                                                                                    |                                                                                                    |                                                                                                    |                                                                   |                                                                                                    |                                                                                                    |                                                                                           |
| (b)               | all the expendit                                                                                                    | ure of the project w                                                                                                    | as spent in a                                                                                                    | ccor                                                              | dance with the                                                                                                    | e approved buds                                                                                                    | et, the terr                                                                              |
|                   | and conditions<br>Secretariat                                                                                                    | of the Grant Agree                                                                                                    | ment and th                                                                                                    | e di                                                              | rectives or ins                                                                                                    | tructions issued                                                                                                    | by the QI                                                                                 |
| (c)               | and conditions<br>Secretariat;<br>all incomes relat                                                                                                    | of the Grant Agree<br>ing to the projects w                                                                                                    | ment and th                                                                                                    | e dii<br>in thi                                                   | rectives or ins<br>is Report;                                                                                                    | tructions issued                                                                                                    | by the QI                                                                                 |
| (c)<br>(d)        | and conditions<br>Secretariat;<br>all incomes relat<br>the Grantee ur<br>undertakes to m                                                                                     | of the Grant Agree<br>ing to the projects w<br>nderstands that this<br>nake appropriate adju                                                                                                    | ment and th<br>ere reported i<br>Report will<br>istment in the                                                                                                    | e dir<br>in thi<br>be<br>: rep                                    | rectives or ins<br>is Report;<br>subject to ex<br>ort based on th                                                                                                    | tructions issued                                                                                                    | by the QI<br>he QEF and<br>a examination                                                  |
| (c)<br>(d)<br>(e) | and conditions<br>Secretariat;<br>all incomes relat<br>the Grantee un<br>undertakes to m<br>and<br>the Grantee un<br>cheque / bank of<br>(Quality Educat<br>Financial Report | of the Grant Agree<br>ing to the projects w<br>inderstands that this<br>nake appropriate adju<br>derstands and under<br>lraft payable to "Per<br>ion Fund)" for refun<br>t (Summary) and Cer                                                                        | ment and th<br>ere reported i<br>Report will<br>istment in the<br>takes that, if<br>manent Secre<br>ding the unus<br>rtificate of Co                                       | e dii<br>in thi<br>be<br>rep<br>f the<br>stary<br>sed g<br>ompl   | rectives or ins<br>is Report;<br>subject to ex<br>ort based on the<br>re is unused for<br>for Education<br>grant shall be a<br>etion of Project                                                                                                    | tructions issued<br>amination by t<br>he result of such<br>fund upon the p<br>h Incorporated N<br>ttached to the su<br>tt / Declaration.                    | by the QI<br>he QEF and<br>a examination<br>project end,<br>Io. 6 Account<br>abmitted Fir |
| (c)<br>(d)<br>(c) | and conditions<br>Secretariat;<br>all incomes relat<br>the Grantee un<br>undertakes to m<br>and<br>the Grantee un<br>cheque / bank d<br>(Quality Educat<br>Financial Report  | of the Grant Agree<br>ing to the projects w<br>nderstands that this<br>nake appropriate adju<br>derstands and under<br>traft payable to "Per<br>ion Fund)" for refun<br>t (Summary) and Cer                                                                         | ment and th<br>ere reported i<br>Report will<br>istment in the<br>takes that, if<br>manent Secre<br>ding the unus<br>rtificate of Co                                       | e din<br>in thi<br>be<br>e rep<br>f the<br>sed g<br>ompl          | rectives or ins<br>subject to ex<br>ort based on the<br>for Education<br>grant shall be a<br>etion of Project                                                                                                    | tructions issued<br>camination by t<br>he result of such<br>fund upon the p<br>n Incorporated N<br>ttached to the su<br>tt / Declaration.                   | by the QI<br>he QEF at<br>a examination<br>project end,<br>lo. 6 Accou<br>abmitted Fir    |
| (c)<br>(d)<br>(e) | and conditions<br>Secretariat;<br>all incomes relat<br>the Grantee un<br>undertakes to m<br>and<br>the Grantee un<br>cheque / bank c<br>(Quality Educat<br>Financial Report  | of the Grant Agree<br>ing to the projects w<br>iderstands that this<br>lake appropriate adju<br>derstands and under<br>lraft payable to "Per<br>ion Fund)" for refun<br>t (Summary) and Cer                                                                         | ment and th<br>ere reported i<br>Report will<br>istment in the<br>takes that, if<br>manent Secre<br>ding the unus<br>rtificate of Co                                       | e din<br>in thi<br>be<br>e rep<br>f the<br>etary<br>sed g<br>ompl | rectives or ins<br>is Report;<br>subject to ex<br>ort based on the<br>re is unused f<br>for Education<br>for Education<br>for Education<br>att shall be a<br>etion of Projec                                                                                                    | tructions issued<br>camination by t<br>he result of such<br>fund upon the p<br>i Incorporated N<br>ttached to the su<br>tt / Declaration.                   | by the QI<br>he QEF at<br>a examinatio<br>project end,<br>Io. 6 Accou                     |
| (c)<br>(d)<br>(c) | and conditions<br>Secretariat;<br>all incomes relat<br>the Grantee un<br>undertakes to m<br>and<br>the Grantee un<br>cheque / bank c<br>(Quality Educat<br>Financial Report  | of the Grant Agree<br>ing to the projects w<br>iderstands that this<br>nake appropriate adju<br>derstands and under<br>traft payable to "Per<br>ion Fund)" for refun<br>t (Summary) and Cer                                                                         | ment and th<br>ere reported i<br>Report will<br>istment in the<br>takes that, if<br>manent Secre<br>ding the unus<br>rtificate of Co                                       | e din<br>in thi<br>be<br>rep<br>f the<br>etary<br>sed g<br>ompl   | rectives or ins<br>is Report;<br>subject to ex<br>ort based on the<br>for Education<br>grant shall be a<br>etion of Projec                                                                                                    | tructions issued<br>amination by t<br>he result of such<br>fund upon the p<br>h Incorporated N<br>ttached to the such<br>tt / Declaration.                  | by the QI<br>he QEF at<br>a examinatio<br>project end,<br>lo. 6 Accou                     |
| (c)<br>(d)<br>(e) | and conditions<br>Secretariat;<br>all incomes relat<br>the Grantee un<br>undertakes to m<br>and<br>the Grantee un<br>cheque / bank d<br>(Quality Educat<br>Financial Report  | of the Grant Agree<br>ing to the projects w<br>inderstands that this<br>lake appropriate adju<br>derstands and under<br>traft payable to "Per<br>ion Fund)" for refun<br>t (Summary) and Cer<br>e of Authorised Pers                                                | ment and th<br>ere reported i<br>Report will<br>istment in the<br>takes that, if<br>manent Secre<br>ding the unus<br>rtificate of Co                                       | e dii<br>in thi<br>be<br>e rep<br>f the<br>etary<br>sed g<br>ompl | rectives or ins<br>is Report;<br>subject to ex<br>ort based on the<br>for Education<br>for Education | tructions issued<br>camination by t<br>he result of such<br>fund upon the p<br>n Incorporated N<br>ttached to the su<br>tt / Declaration.                   | by the QI<br>he QEF at<br>examinatio<br>project end,<br>Io. 6 Accou<br>abmitted Fir       |
| (c)<br>(d)<br>(e) | and conditions<br>Secretariat;<br>all incomes relat<br>the Grantee un<br>undertakes to m<br>and<br>the Grantee un<br>cheque / bank c<br>(Quality Educat<br>Financial Report  | of the Grant Agree<br>ing to the projects w<br>inderstands that this<br>iake appropriate adju<br>derstands and under<br>fraft payable to "Per<br>ion Fund)" for refun<br>t (Summary) and Cer<br><i>e of Authorised Pers</i><br>*(head of the s                      | ment and the<br>ere reported is<br>Report will<br>istment in the<br>takes that, if<br>manent Second<br>ding the unus<br>rtificate of Co                                    | e din<br>in thi<br>be rep<br>f the<br>etary<br>sed g<br>ompl      | rectives or ins<br>is Report;<br>subject to ex<br>ort based on the<br>for Education<br>grant shall be a<br>etion of Project<br>Name of<br>epartment or c                                                                                                    | tructions issued<br>amination by t<br>he result of such<br>fund upon the p<br>a Incorporated N<br>ttached to the s<br>of Authorised Pe<br>entre / head of d | by the QI<br>he QEF an<br>examinatio<br>project end,<br>lo. 6 Accou<br>hbmitted Fir       |
| (c)<br>(d)<br>(c) | and conditions<br>Secretariat;<br>all incomes relat<br>the Grantee un<br>undertakes to m<br>and<br>the Grantee un<br>cheque / bank d<br>(Quality Educat<br>Financial Report  | of the Grant Agree<br>ing to the projects w<br>inderstands that this<br>nake appropriate adju<br>derstands and under<br>lraft payable to "Per<br>ion Fund)" for refun<br>t (Summary) and Cer<br>(Summary) and Cer<br><i>e of Authorised Pers</i><br>*(head of the s | ment and the<br>ere reported is<br>Report will<br>istment in the<br>takes that, if<br>manent Secre-<br>ding the unus<br>rtificate of Co-<br>con @<br>chool / head<br>Date: | e din<br>in thi<br>be<br>e rep<br>f the<br>etary<br>sed g<br>ompl | rectives or ins<br>is Report;<br>subject to ex<br>ort based on the<br>for Education<br>grant shall be a<br>etion of Project<br>Name of<br>Partment or c                                                                                                    | tructions issued<br>amination by t<br>he result of such<br>fund upon the p<br>h Incorporated N<br>ttached to the su<br>tt / Declaration.                    | by the QI<br>he QEF at<br>examinatio<br>roject end,<br>io. 6 Accou<br>ubmitted Fir        |
| (c)<br>(d)<br>(e) | and conditions<br>Secretariat;<br>all incomes relat<br>the Grantee un<br>undertakes to m<br>and<br>the Grantee un<br>cheque / bank d<br>(Quality Educat<br>Financial Report  | of the Grant Agree<br>ing to the projects w<br>inderstands that this<br>nake appropriate adju<br>derstands and under<br>traft payable to "Per<br>ion Fund)" for refun<br>t (Summary) and Cer<br>(summary) and Cer<br><i>e of Authorised Pers</i><br>*(head of the s | ment and the<br>ere reported is<br>Report will<br>ustment in the<br>takes that, if<br>manent Secre-<br>ding the unus<br>rtificate of Co<br>chool / head<br>Date:           | e din<br>in thi<br>be<br>rep<br>f the<br>etary<br>sed g<br>ompl   | rectives or ins<br>is Report;<br>subject to ex<br>ort based on the<br>for Education<br>frant shall be a<br>etion of Project<br>Name of<br>partment or o                                                                                                    | tructions issued<br>amination by the result of such<br>fund upon the p<br>in Incorporated N<br>ttached to the su<br>tt / Declaration.                       | by the QI<br>he QEF at<br>examinatio<br>project end,<br>Io. 6 Accou<br>libmitted Fir      |

25

Quality Education Fund

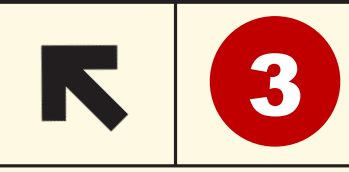

## Final Financial Report (Summary) and Certificate of Completion of Project / Declaration

| 8.      | Please submit the following Interim Financial Reports and Certificate of Completion:                              |           |                                      |                                                                                       |  |  |  |  |  |  |  |
|---------|----------------------------------------------------------------------------------------------------|-----------|--------------------------------------|---------------------------------------------------------------------------------------|--|--|--|--|--|--|--|
|         | (Please click the hyperlink below and fill in the highlighted fields.                                             |           |                                      |                                                                                       |  |  |  |  |  |  |  |
|         | The report cover period stated in the Proposal / the terms and conditions set out in the Agreement shall prevail. |           |                                      |                                                                                       |  |  |  |  |  |  |  |
|         | In case of discrepancies, please amend the report period after clicking below hyperlink.)                         |           |                                      |                                                                                       |  |  |  |  |  |  |  |
| From To |                                                                                                    |           |                                      |                                                                                       |  |  |  |  |  |  |  |
|         | 2022/9/1                                                                                                    | 2023/8/31 | 1st Interim Financial Report         | $\underline{\operatorname{Sec I i}(1)} \qquad \underline{\operatorname{Sec I ii}(1)}$ |  |  |  |  |  |  |  |
|         | N/A                                                                                                    | N/A       | 2nd Interim Financial Report         |                                                                                       |  |  |  |  |  |  |  |
|         | N/A                                                                                                    | N/A       | 3rd Interim Financial Report         |                                                                                       |  |  |  |  |  |  |  |
|         | N/A                                                                                                    | N/A       | 4th Interim Financial Report         |                                                                                       |  |  |  |  |  |  |  |
|         | N/A                                                                                                    | N/A       | 5th Interim Financial Report         |                                                                                       |  |  |  |  |  |  |  |
|         | N/A                                                                                                    | N/A       | 6th Interim Financial Report         |                                                                                       |  |  |  |  |  |  |  |
|         | N/A                                                                                                    | N/A       | 7th Interim Financial Report         |                                                                                       |  |  |  |  |  |  |  |
|         | N/A                                                                                                    | N/A       | 8th Interim Financial Report         |                                                                                       |  |  |  |  |  |  |  |
| 9.      | 2022/9/1                                                                                                    | 2024/8/31 | Certificate of Completion of Project | Cert of Completion                                                                    |  |  |  |  |  |  |  |

Select "Cert of Completion" on the "Summary" tab

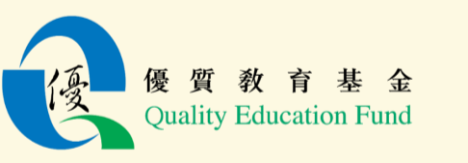

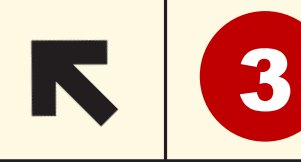

Quality Education Fund

## Final Financial Report (Summary) and Certificate of Completion of Project / Declaration

| 優質教育基金計劃                                                           |               |           |            |    |     |                        |  |  |  |
|--------------------------------------------------------------------|---------------|-----------|------------|----|-----|------------------------|--|--|--|
| 財政總結和計劃完成證明書 / 聲明<br>Constitute Function Function                  |               |           |            |    |     |                        |  |  |  |
| Quality Education Fund Project<br>Final Financial Report (Summary) |               |           |            |    |     |                        |  |  |  |
| and Certificate of Completion of Project / Declaration             |               |           |            |    |     |                        |  |  |  |
|                                                                    |               |           |            |    |     |                        |  |  |  |
| 計劃編號 Project No. :                                                 | 2021/9999     |           |            |    |     |                        |  |  |  |
| 計劃名稱 Project Title :                                               | STEAM Proje   | ct        |            |    |     |                        |  |  |  |
| 計劃進行時間 Project Period :                                            | 01/09/2022    | 至<br>To   | 31/08/2024 |    |     |                        |  |  |  |
| 甲. 收入                                                              |               |           |            |    |     |                        |  |  |  |
| A. Income                                                          |               |           |            |    |     |                        |  |  |  |
| 收入項目 Income Item(s)                                                |               |           |            |    |     | 金額 Amount              |  |  |  |
| 撥款總額 Approved Grant                                                |               |           |            |    |     | 956,000.00             |  |  |  |
| 利息收入 Interest Earned                                               |               |           |            |    |     | 400.00                 |  |  |  |
| 其他收入 Other Income                                                  |               |           |            |    |     | 0.00                   |  |  |  |
|                                                                    |               |           |            | 總u | 入   | 956,400.00             |  |  |  |
| フ、闘支                                                               |               |           |            |    | ne: |                        |  |  |  |
| B. Expenditure                                                     |               |           |            |    |     |                        |  |  |  |
| 按協議書附表二所列的開支項目<br>Expenditure Item(s) as per Schedule              | II of Agreeme | nt        |            |    |     | 金額 Amount<br>(港幣 HK\$) |  |  |  |
| - 薪金 Staff cost                                                    | _             |           |            |    |     | 378,000.00             |  |  |  |
| - 一般開支 General Expenses                                            |               |           |            |    |     | 7,000.00               |  |  |  |
| - 設備 Equipment                                                     |               |           |            |    |     | 9,000.00               |  |  |  |
| - 服務 Services                                                      |               | 45,000.00 |            |    |     |                        |  |  |  |
| - 工程 Works                                                         | 400,000.00    |           |            |    |     |                        |  |  |  |
| - 其他(請列明) Others (Please sp                                        | pecify) :     |           |            |    |     | 40,000.00              |  |  |  |
|                                                                    | 879,000.00    |           |            |    |     |                        |  |  |  |
| 餘款(總收入-總開支)                                                        |               |           |            |    |     |                        |  |  |  |
| Unused Funds (Total Income – To                                    | tal Expenditu | re) :     |            |    |     | 77,400.00              |  |  |  |

Fill in the amounts of income and expenditure under each category for the <u>entire project period</u>

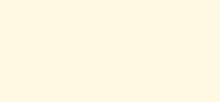

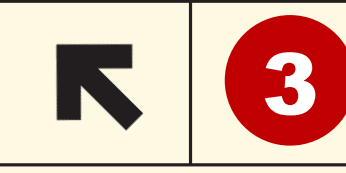

## Final Financial Report (Summary) and Certificate of Completion of Project / Declaration

| 餘款 (總收入 - 總開支)                                                                                                    |                                                                                                    |  |  |  |  |  |  |  |  |  |
|----------------------------------------------------------------------------------------------------|----------------------------------------------------------------------------------------------------|--|--|--|--|--|--|--|--|--|
| Unused Funds (Total Income – Total Expenditure) : 77,400.00                                                                                                    |                                                                                                    |  |  |  |  |  |  |  |  |  |
|                                                                                                    |                                                                                                    |  |  |  |  |  |  |  |  |  |
| 隨表附上 (銀行名稱) 銀行支票—— 張,編號                                                                                                    |                                                                                                    |  |  |  |  |  |  |  |  |  |
| ·抬頭人為「Permanent Secretary for Education Incorporated No. 6 Account                                                                                                    |                                                                                                    |  |  |  |  |  |  |  |  |  |
| (Quality Education Fund), , 以很回餘款港幣 元 角 仙正。                                                                                                    |                                                                                                    |  |  |  |  |  |  |  |  |  |
|                                                                                                    |                                                                                                    |  |  |  |  |  |  |  |  |  |
| A shere proved to "Demonstrate Constant for Education Incompared No. 6 Account (Ovality Edu                                                                                                    | action Fund)" in                                                                                                 |  |  |  |  |  |  |  |  |  |
| the amount of IIV                                                                                                    | droum on                                                                                                    |  |  |  |  |  |  |  |  |  |
| (Norma of Danks) Cheque 100.                                                                                                    | drawn on                                                                                                    |  |  |  |  |  |  |  |  |  |
|                                                                                                    | u.                                                                                                    |  |  |  |  |  |  |  |  |  |
| 丙. * 計劃完成證明書 / <sup>#</sup> 聲明                                                                                                    |                                                                                                    |  |  |  |  |  |  |  |  |  |
| C. * Certificate of Completion of Project / <sup>#</sup> Declaration                                                                                                    |                                                                                                    |  |  |  |  |  |  |  |  |  |
| (請刪去不適用者 Please delete as appropriate)                                                                                                    |                                                                                                    |  |  |  |  |  |  |  |  |  |
|                                                                                                    |                                                                                                    |  |  |  |  |  |  |  |  |  |
| 本人謹此聲明・計劃的所有開支是依據已審核之預算(包括購買固定資産)、撥款的條款和條(                                                                                                    | 件以及優質教                                                                                                    |  |  |  |  |  |  |  |  |  |
| 育基金秘書處的許可而支付,而所有未用撥款或剩餘款項已退還優質教育基金。                                                                                                    |                                                                                                    |  |  |  |  |  |  |  |  |  |
|                                                                                                    |                                                                                                    |  |  |  |  |  |  |  |  |  |
| I declare that all the expenditure of the project was spent in accordance with the approved budg                                                                                                    | et, including the                                                                                                |  |  |  |  |  |  |  |  |  |
| purchase of fixed assets, the terms and conditions of the grant and the approval from the Quality                                                                                                    | purchase of fixed assets, the terms and conditions of the grant and the approval from the Ouality Education Fund |  |  |  |  |  |  |  |  |  |
| (QEF) Secretariat and that all unused fund was returned to QEF.                                                                                                    | Education 1 and                                                                                                  |  |  |  |  |  |  |  |  |  |
|                                                                                                    |                                                                                                    |  |  |  |  |  |  |  |  |  |
| 265-165-1632-152 201-27                                                                                                    |                                                                                                    |  |  |  |  |  |  |  |  |  |
| 獲授權人 <sup>@</sup> 簽署 獲授權人 <sup>@</sup> 姓名                                                                                                    |                                                                                                    |  |  |  |  |  |  |  |  |  |
| 獲授權人 <sup>@</sup> 簽署 獲授權人 <sup>@</sup> 姓名<br>Signature of Name of Arthonical Denom <sup>@</sup>                                                                                                    |                                                                                                    |  |  |  |  |  |  |  |  |  |
| 獲授權人 <sup>@</sup> 簽署<br>Signature of<br>Person <sup>@</sup> : Authorised Person <sup>@</sup>                                                                                                    | 日期<br>Date:                                                                                                    |  |  |  |  |  |  |  |  |  |
| 獲授權人 <sup>@</sup> 簽署<br>Signature of<br>Person <sup>@</sup> : Authorised Person <sup>@</sup><br>* 適用於完成計劃 Applicable to Completion of Project                                                                                                    | 日期<br>Date:                                                                                                    |  |  |  |  |  |  |  |  |  |
| 獲技権人 <sup>@</sup> 簽署<br>Signature of<br>Person <sup>@</sup> : Authorised Person <sup>@</sup><br>適用於完成計劃 Applicable to Completion of Project<br># 適用於提早終止計劃 Applicable to Early Termination of Project                                                                                                    | 日期<br>Date:                                                                                                    |  |  |  |  |  |  |  |  |  |
| 獲技権人 <sup>@</sup> 簽署<br>Signature of<br>Person <sup>@</sup> :<br>適用於完成計劃 Applicable to Completion of Project<br># 適用於提早終止計劃 Applicable to Early Termination of Project<br>@ 如受款人為幼稚園、小學、中學或特殊學校,須由校長簽署 If the Grantee is a kindergarten, primary schoo                                                                                                    | 日期<br>Date :                                                                                                    |  |  |  |  |  |  |  |  |  |
| 獲技權人 <sup>@</sup> 簽署 第該 mature of Name of Name of Authorised Person <sup>@</sup> : ※ 適用於完成計劃 Applicable to Completion of Project # 適用於提早終止計劃 Applicable to Early Termination of Project @ 如受款人為幼稚園、小學、中學或特殊學校,須由校長簽署 If the Grantee is a kindergarten, primary schoo or special school, signature of the head of the school is required                                                                                                    | 日期<br>Date :<br>1, secondary school                                                                              |  |  |  |  |  |  |  |  |  |
| 獲技權人 <sup>@</sup> 簽署 Signature of Person <sup>@</sup> : 通用於完成計劃 Applicable to Completion of Project # 適用於完成計劃 Applicable to Completion of Project # 適用於提早終止計劃 Applicable to Early Termination of Project @ 如受款人為幼稚園、小學、中學或特殊學校,須由校長簽署 If the Grantee is a kindergarten, primary schoo or special school, signature of the head of the school is required 如受款人為大專院校,須由學系/中心主管簽署 If the Grantee is a tertiary institution, signature of the head of the school is required | 日期<br>Date :                                                                                                    |  |  |  |  |  |  |  |  |  |

Prepare a cheque for the return of unused fund to the QEF Secretariat

Print and sign this form and submit to the QEF Secretariat together with the refund cheque

In addition, submit to the QEF Secretariat an audited project accounts and an agreed-upon procedures report

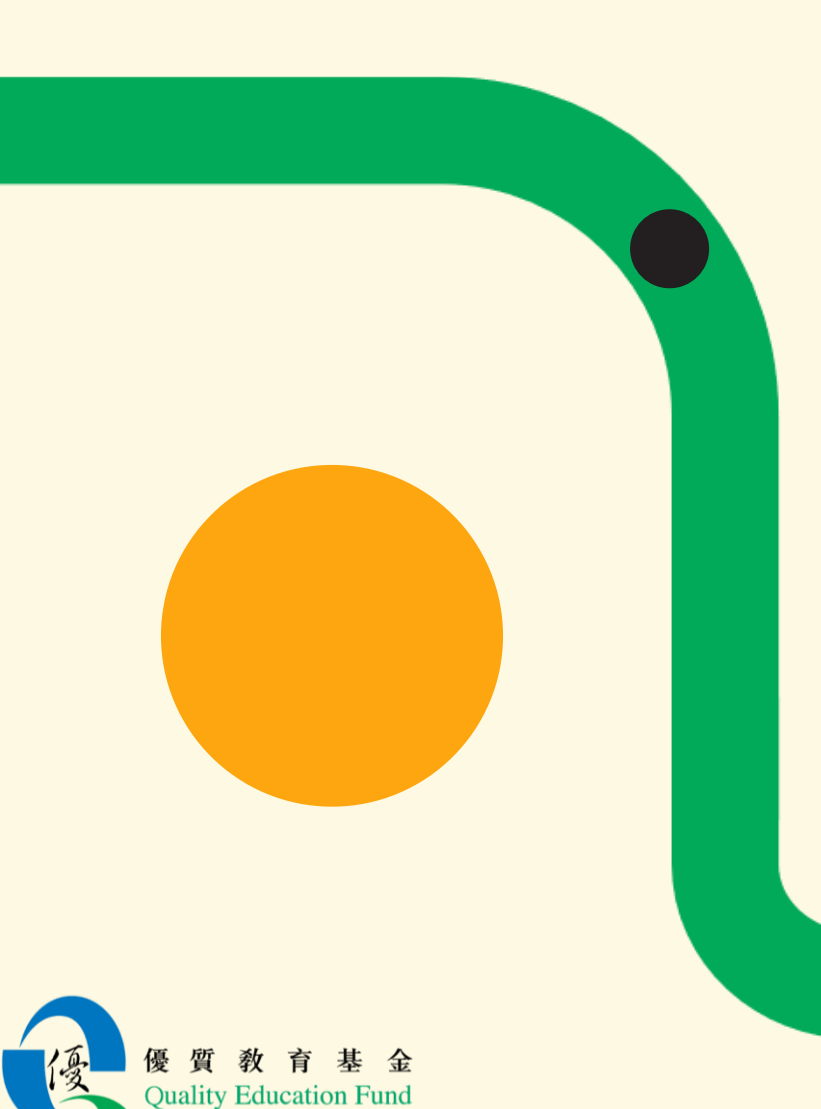

### **Assets Register**

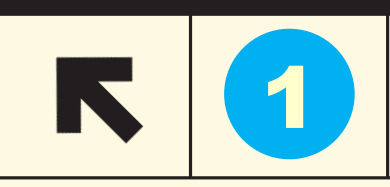

## "Summary" tab

| 8. | 8. Please submit the following Interim Financial Reports and Certificate of Completion:                           |           |                                      |  |                    |                     |                   |  |  |  |  |  |
|----|----------------------------------------------------------------------------------------------------|-----------|--------------------------------------|--|--------------------|---------------------|-------------------|--|--|--|--|--|
|    | (Please click the hyperlink below and fill in the highlighted fields.                                             |           |                                      |  |                    |                     |                   |  |  |  |  |  |
|    | The report cover period stated in the Proposal / the terms and conditions set out in the Agreement shall prevail. |           |                                      |  |                    |                     |                   |  |  |  |  |  |
|    | In case of discrepancies, please amend the report period after clicking below hyperlink.)                         |           |                                      |  |                    |                     |                   |  |  |  |  |  |
|    | From                                                                                                    | То        |                                      |  |                    |                     |                   |  |  |  |  |  |
|    | 2022/9/1                                                                                                    | 2023/8/31 | 1st Interim Financial Report         |  | <u>Sec I i (1)</u> | <u>Sec I ii (1)</u> | <u>Sec II (1)</u> |  |  |  |  |  |
|    | N/A                                                                                                    | N/A       | 2nd Interim Financial Report         |  |                    |                     |                   |  |  |  |  |  |
|    | N/A                                                                                                    | N/A       | 3rd Interim Financial Report         |  |                    |                     |                   |  |  |  |  |  |
|    | N/A                                                                                                    | N/A       | 4th Interim Financial Report         |  |                    |                     |                   |  |  |  |  |  |
|    | N/A                                                                                                    | N/A       | 5th Interim Financial Report         |  |                    |                     |                   |  |  |  |  |  |
|    | N/A                                                                                                    | N/A       | 6th Interim Financial Report         |  |                    |                     |                   |  |  |  |  |  |
|    | N/A                                                                                                    | N/A       | 7th Interim Financial Report         |  |                    |                     |                   |  |  |  |  |  |
|    | N/A                                                                                                    | N/A       | 8th Interim Financial Report         |  |                    |                     |                   |  |  |  |  |  |
|    |                                                                                                    |           |                                      |  |                    |                     |                   |  |  |  |  |  |
| 9. | 2023/9/1                                                                                                    | 2024/8/31 | Final Financial Report               |  | <u>Sec I i (F)</u> | <u>Sec I ii (F)</u> | <u>Sec II (F)</u> |  |  |  |  |  |
|    |                                                                                                    |           |                                      |  |                    |                     |                   |  |  |  |  |  |
| 10 | 2022/9/1                                                                                                    | 2024/8/31 | Certificate of Completion of Project |  | Cert of Complet    | ion                 |                   |  |  |  |  |  |
|    |                                                                                                    |           |                                      |  |                    |                     |                   |  |  |  |  |  |
| 11 | 2022/9/1                                                                                                    | 2024/8/31 | Assets Register (if applicable)      |  | Assets Register    |                     |                   |  |  |  |  |  |
|    |                                                                                                    |           |                                      |  |                    |                     |                   |  |  |  |  |  |

For projects with grants less than or equal to \$100,000: An Asset Register should be submitted to the QEF Secretariat upon project completion if equipment has been purchased for the project

For projects with grants over \$100,000: An Asset Register should be examined by auditors if equipment has been purchased for the project

Select "Assets Register" on the "Summary" tab

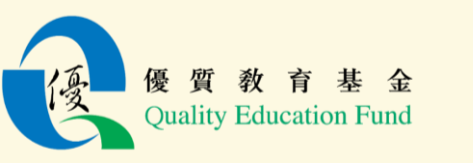

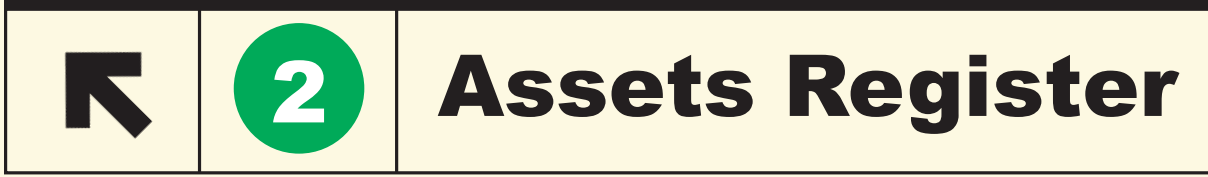

|                                                      | 優質教育基金計劃                                                               |                  |          |                   |            |                                       |            |                        |                    |                                        |                    |                                |                                                  |
|------------------------------------------------------|------------------------------------------------------------------------|------------------|----------|-------------------|------------|---------------------------------------|------------|------------------------|--------------------|----------------------------------------|--------------------|--------------------------------|--------------------------------------------------|
|                                                      | 資產記錄表                                                                  |                  |          |                   |            |                                       |            |                        |                    |                                        |                    |                                |                                                  |
| -                                                    | Quality Education Fund Project                                         |                  |          |                   |            |                                       |            |                        |                    |                                        |                    |                                |                                                  |
|                                                      | Assets Kegister                                                        |                  |          |                   |            |                                       |            |                        |                    |                                        |                    |                                |                                                  |
| 計劃約                                                  | 艑號                                                                     | 2021/0000        |          | 計劃名稱              | OTTE A D   | (D)                                   |            |                        |                    |                                        |                    |                                |                                                  |
| Projec<br>691+tr                                     | て IN 0. : 488+株 た 1857                                                 | 2021/9999        |          | Project Thue .    | STEAL      | M Project                             |            | the second second      |                    |                                        |                    |                                |                                                  |
| ⇒rx /<br>Name                                        | 學校 / 機構治構<br>Name of School / Organisation : <b>ABC Primary School</b> |                  |          |                   |            |                                       |            | 貢産規別<br>Class of Asset | Assets wi          | th re-allocation                       | potential          |                                |                                                  |
|                                                      |                                                                        |                  |          |                   |            | 1                                     |            |                        | 1100000 111        |                                        | potential          |                                |                                                  |
|                                                      |                                                                        |                  |          |                   |            |                                       |            | 供應商發票                  | 項目存放               | <br> <br> 擁有權歸予受                       | 根據資產運用計劃作出調配       |                                | 負責人姓名<br>(估許明及勝衛)                                |
| 編號                                                   | Į,                                                                     | 貿目說明*            |          | 單價                | 數量         | 總值                                    | 購買日期^      | 編號                     | 地點                 | 款人日期                                   | Deployed in accord | ance with the Asset Usage Plan |                                                  |
| Item                                                 | Item /                                                                 | Description      | *        | Unit Cost/Item    | No. of     | Total Cost                            | Date of    | Supplier's             | Location           | Date of Ownership<br>Vested to Grantee | 是 Yes              | 否 No                           | Person in Charge (Please<br>state Name and Post) |
| No.                                                  |                                                                        |                  |          | (港幣 HK\$)         | Units      | (港幣 HK\$)                             | Purchase^  | Invoice No.            | of Item            |                                        |                    | (遵續 Justification)             |                                                  |
| 1.                                                   | Camera                                                                 |                  |          | 6,000.00          | 1          | 6,000.00                              | 31/05/2023 | INV0001                | Room 101           | 31/05/2023                             | Yes                |                                |                                                  |
| 2.                                                   | Compute                                                                | er               |          | 3,000.00          | 1          | 3,000.00                              | 05/10/2023 | INV0002                | Room 101           | 05/10/2023                             | Yes                |                                |                                                  |
| 3.                                                   |                                                                        |                  |          | 0.00              | 0          | 0.00                                  |            |                        |                    |                                        |                    |                                |                                                  |
| 4.                                                   |                                                                        |                  |          | 0.00              | 0          | 0.00                                  |            |                        |                    |                                        |                    |                                | Mr Chan,                                         |
| 5.                                                   |                                                                        |                  |          | 0.00              | 0          | 0.00                                  |            |                        |                    |                                        |                    |                                | Principal                                        |
| 6.                                                   |                                                                        |                  |          | 0.00              | 0          | 0.00                                  |            |                        |                    |                                        |                    |                                |                                                  |
| 7.                                                   |                                                                        |                  |          | 0.00              | 0          | 0.00                                  |            |                        |                    |                                        |                    |                                |                                                  |
| 8.                                                   |                                                                        |                  |          | 0.00              | 0          | 0.00                                  |            |                        |                    |                                        |                    |                                |                                                  |
| 類別                                                   | J總計 Tot                                                                | tal for the A    | Asset (  | Class:(港幣         | \$ HK\$)   | 9,000.00                              | 元          |                        |                    |                                        |                    |                                |                                                  |
| *                                                    | 該項目如有                                                                  | 福子、坦雄、           | 5%晶铁肉,   | #書#羊夕   ∘         |            |                                       |            |                        |                    |                                        |                    |                                |                                                  |
|                                                      | Please detai                                                           | l out the brand, | model :  | and serial number | , if any.  |                                       |            |                        |                    |                                        |                    | 受款人確證真實                        | 無誤                                               |
| ^                                                    | 資產必須於                                                                  | 計劃期間購買           | i •      |                   |            |                                       |            |                        |                    |                                        |                    |                                |                                                  |
|                                                      | The purchas                                                            | se of assets sho | uld be b | etween the proje  | ct period. |                                       |            |                        |                    |                                        |                    |                                |                                                  |
| This i                                               | is to certify                                                          | r that —         |          |                   |            |                                       |            |                        |                    |                                        | Certifi            | ed True and Corre              | ct by Grantee                                    |
| Item<br>No Disposed on Signature of Person in charge |                                                                        |                  |          |                   |            | · · · · · · · · · · · · · · · · · · · |            |                        |                    |                                        |                    |                                |                                                  |
| ·····································                |                                                                        |                  |          |                   |            |                                       |            |                        | <b>渡授権</b> 人姓名     |                                        |                    |                                |                                                  |
|                                                      | Name of Authorised Person                                              |                  |          |                   |            |                                       |            |                        | uthorised Person : |                                        |                    |                                |                                                  |
|                                                      |                                                                        |                  |          |                   |            |                                       |            |                        | Title of A         | - 視覚権人戦後<br>uthorised Person :         |                    |                                |                                                  |
|                                                      |                                                                        |                  |          |                   |            |                                       |            |                        | 1.40 01 11         | 日期                                     |                    |                                |                                                  |
| Dat                                                  |                                                                        |                  |          |                   |            |                                       |            |                        |                    | Date :                                 |                    |                                |                                                  |

Fill in the assets with details (i.e. descriptions, date of purchase, costs, invoice number etc.)

Assets purchased should be in accordance with the approved budget and purchased within the project period

For projects with grants less than or equal to \$100,000:

- The "total for the asset class" should be consistent with the total expenditure in the "Equipment" category
- Print and sign the Assets Register and submit to the QEF Secretariat upon project completion

#### For projects with grants over \$100,000:

- The "total for the asset class" should be consistent with the total expenditure of "Equipment" in the Income and Expenditure Statement of the Audited Project Accounts
- Pass to auditor for examination